# Introduction to applied

# bioinformatics

**PETRA MATOUŠKOVÁ** 2023/2024

5/10

# "Nucleotide bioinformatics I"

### **Retrieving nucleotide sequences from databases (Genbank/NCBI)**

### Feature analysis: statistics, reverse complement, restriction analysis

Translation, identifying open reading frame

PCR primer design, rt-PCR

Secondary structure prediction

Sequence comparison

### Single Nucleotide Polymorphisms

DNA sequencing

Gene expression

microRNA

Genomes....

••••

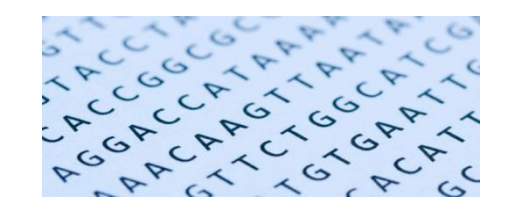

DNA/RNA

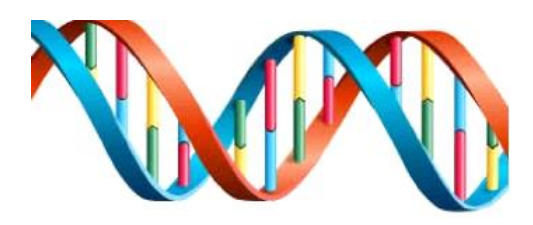

4 nucleotides: Adenin, Guanin, Thymidin (Uracil), Cytosin : 5' -> 3'

(Frederick Sanger/Walter Gilbert 1980 Nobel price for DNA sequencing)

| A. C. T (U). G |                | Nucleotide Codes |                     |   |            |  |  |
|----------------|----------------|------------------|---------------------|---|------------|--|--|
|                |                | A                | adenosine           | Y | T or C     |  |  |
| , .            | , . ( . , ,    | С                | cytidine            | М | A or C     |  |  |
| Ν              | anv nucleotide | G                | guanine             | w | A or T     |  |  |
| _              |                | Т                | thymidine           | R | G or A     |  |  |
| R              | A/G purine     | N                | A, G, C, or T       | в | G, T, or 0 |  |  |
|                |                | U                | uridine (matches T) | D | G, A, or   |  |  |
| Y              | C/T pyrimidine | K                | G or T              | н | A, C, or T |  |  |
|                | , , ,          | s                | G or C              | v | G. C. or   |  |  |

### *Complementarity:* A=T, C≡G

Double strand DNA:5'-ATGCCATAAAA-3'<br/>3'-TACGGTATTT-5'400-nt (nucleotides) = 400 bp (base pairs)...kbp, Mbp

### Genetic code/ triplets:

|           |   | U                                | С                        | A                                  | G                                 |                  |
|-----------|---|----------------------------------|--------------------------|------------------------------------|-----------------------------------|------------------|
|           | U | UUU Phe<br>UUC UUA<br>UUA<br>UUG | UCU<br>UCC<br>UCA<br>UCG | UAU<br>UAC<br>UAA STOP<br>UAG STOP | UGU<br>UGC<br>UGA STOP<br>UGG Trp | U<br>C<br>A<br>G |
| cleotide  | с | CUU<br>CUC<br>CUA<br>CUG         | CCU<br>CCC<br>CCA<br>CCG | CAU<br>CAC<br>CAA<br>CAG Gin       | CGU<br>CGC<br>CGA<br>CGG          | U C A G          |
| First nuc | A | AUU<br>AUC<br>AUA<br>AUG Met     | ACU<br>ACC<br>ACA<br>ACG | AAU<br>AAC<br>AAA<br>AAG           | AGU Ser<br>AGC AGA<br>AGA AGG     | U C A G          |
|           | G | GUU<br>GUC<br>GUA<br>GUG         | GCU<br>GCC<br>GCA<br>GCG | GAU<br>GAC<br>GAA<br>GAG           | GGU<br>GGC<br>GGA<br>GGG          | U<br>C<br>A<br>G |

Second nucleotide

# DNA/RNA

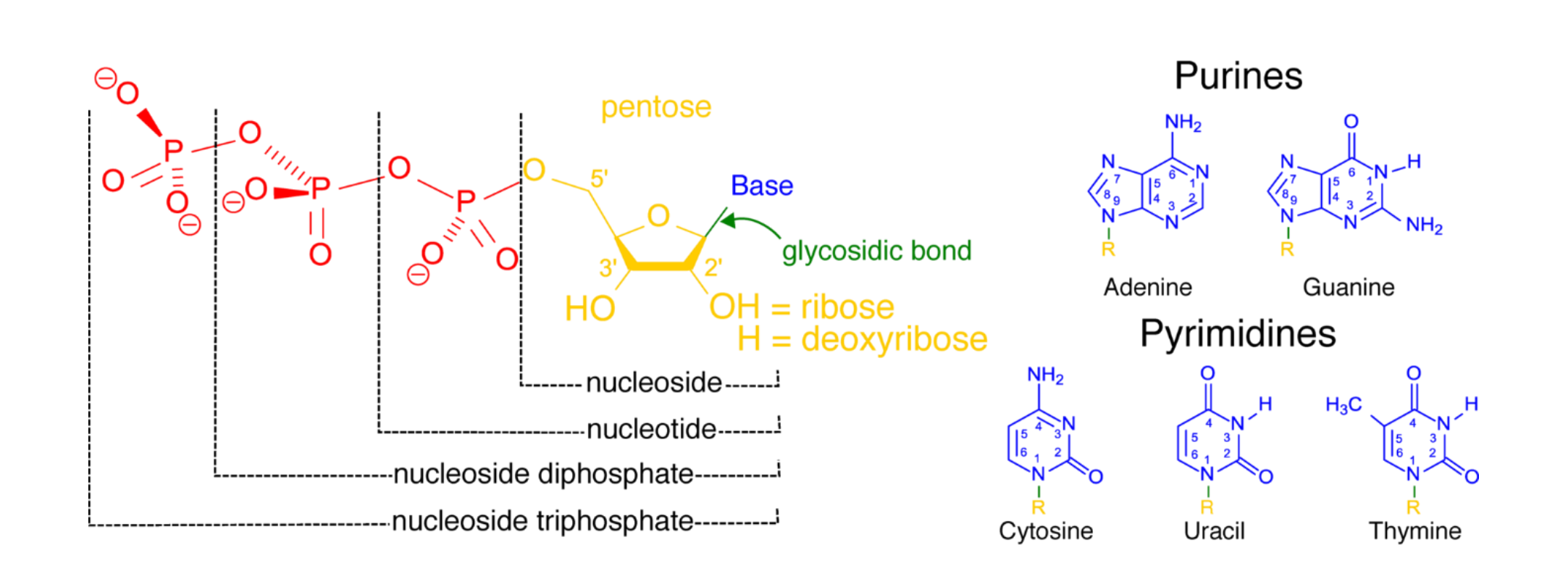

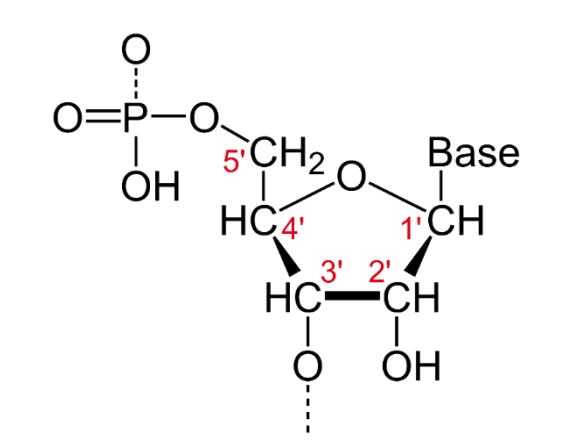

DNA/RNA

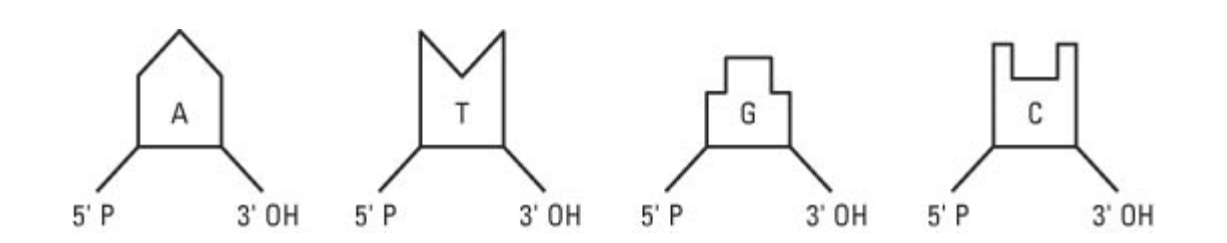

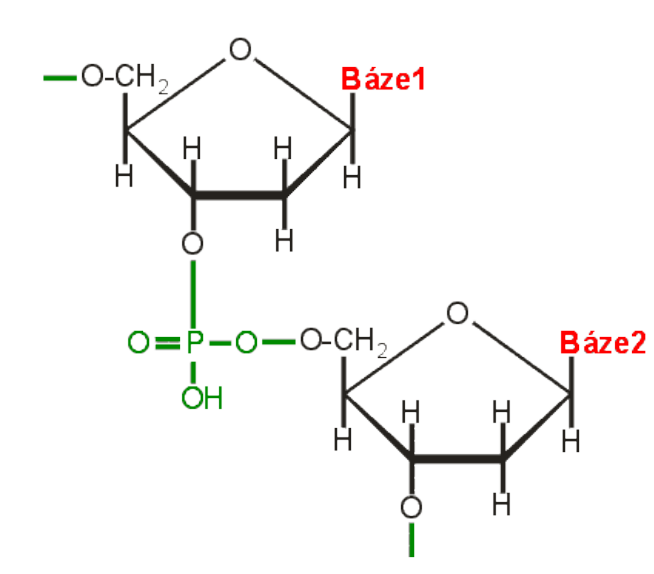

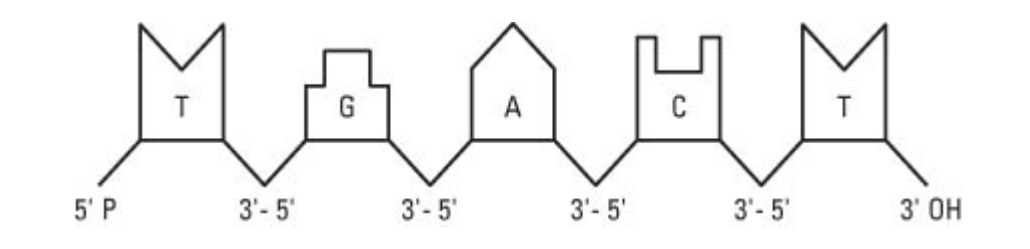

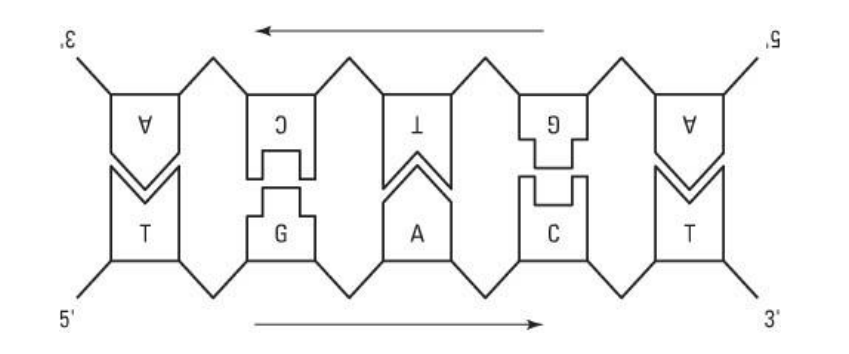

### Prokaryotes

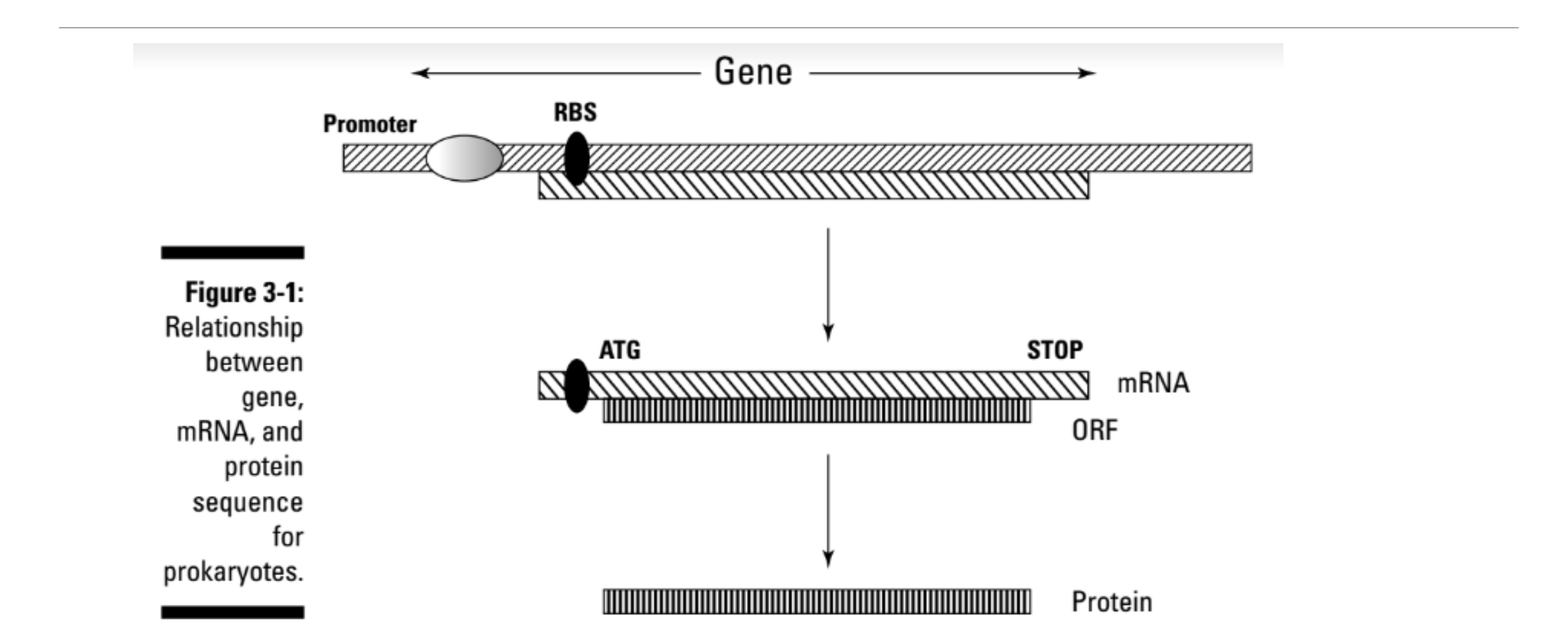

### Eukaryotes

### Genomic DNA / chromozomes

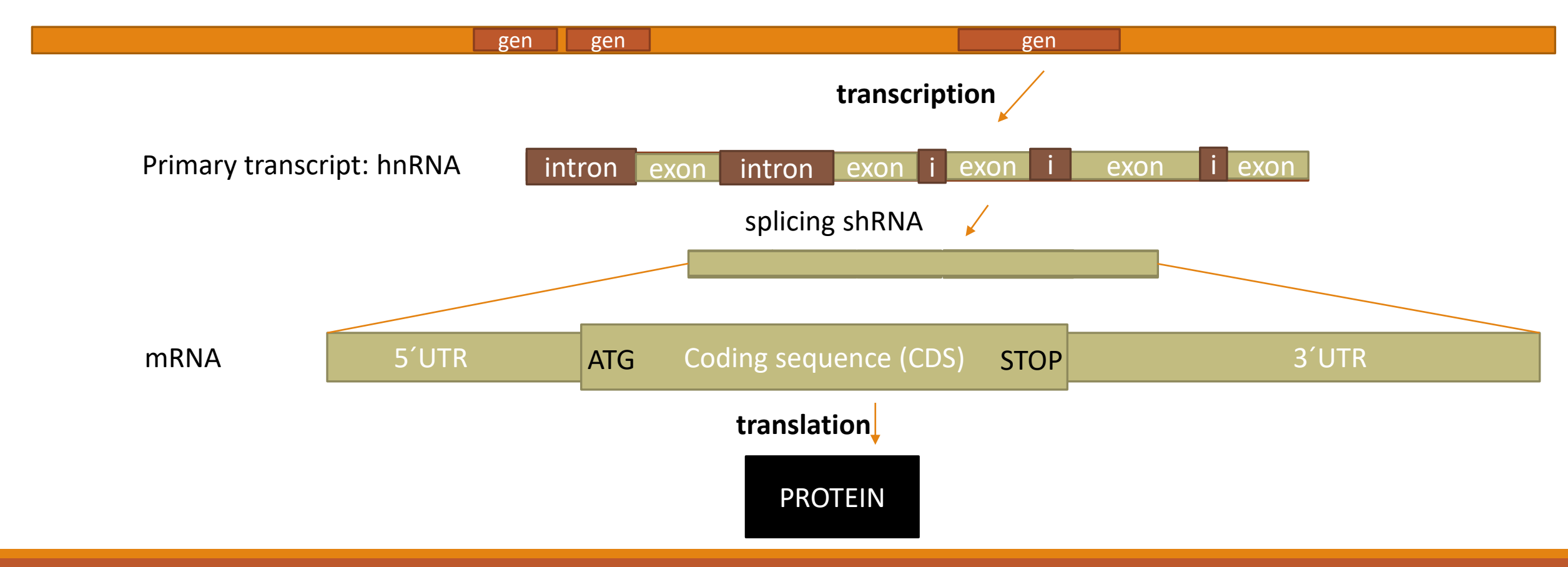

## DNA sequence/GenBank

**GenBank** the leading nucleotide sequence repository maintained as a consortium:

<u>http://www.ncbi.nlm.nih.gov/nuccore/</u>

U.S. National Center for Biotechnology Information (NCBI)

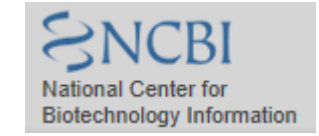

European Molecular Biology Laboratory (EMBL) http://www.ebi.ac.uk/ena/

DNA Data Bank of Japan (DDBJ) http://www.ddbj.nig.ac.jp/

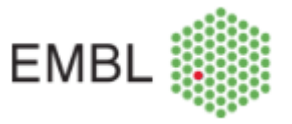

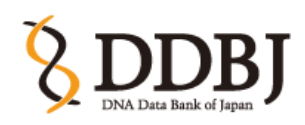

|                              | +                                       |                                                                                       | iostovan My NCBL Sign O                        |
|------------------------------|-----------------------------------------|---------------------------------------------------------------------------------------|------------------------------------------------|
| SNCBI<br>National Center for | cent<br>Databases<br>ucleotide<br>otein |                                                                                       | Search                                         |
| Biotechnology Information PL | ubMed                                   |                                                                                       |                                                |
| NCBI Home All                | l Databases                             | NCBI                                                                                  | Popular Resources                              |
| Resource List (A-Z) Bio      | oProject                                | nter for Biotechnology Information advances science and health by providing access to | PubMed                                         |
| All Resources Bio            | oSample<br>oSystems                     | penomic information.                                                                  | Bookshelf                                      |
| Chemicals & Bioassays Bo     | poks                                    | <u>BI   Mission   Organization   Research   NCBI News</u>                             | PubMed Central                                 |
| Data & Software Cl           | inVar<br>one                            |                                                                                       | PubMed Health                                  |
| DNA & RNA Co                 | onserved Domains                        |                                                                                       | BLAST                                          |
| Domains & Structures db      | iVar                                    |                                                                                       | Nucleotide                                     |
| Genes & Expression           | bigenomics                              | alyze data using NCBI software                                                        | Genome                                         |
| Genetics & Medicine Ge       | ene                                     | Learn how to accomplish specific tasks at NCBI                                        | SNP                                            |
| Genomes & Maps               | enome<br>EO DataSets                    | ons: Submit data to GenBank or other NCBI databases                                   | Gene                                           |
| Homology GE                  | EO Profiles                             |                                                                                       | Protein                                        |
| Literature GS                | SS<br>omoloGene                         |                                                                                       | Pubunem                                        |
| Proteins                     | edGen                                   | Resources                                                                             |                                                |
| Sequence Analysis NO         | eSH<br>CBI Web Site                     | of access for help                                                                    | NCBI Announcements                             |
| Taxonomy NI                  | M Catalog                               | eaching materials, news                                                               | NCBI Video: Submitting manuscripts on<br>NIHMS |

| S NCBI Resources 🕑 How To 🗹      | protein name                                                                                               | <u>Sign in to NCBI</u>                                                                                               |
|----------------------------------|----------------------------------------------------------------------------------------------------|----------------------------------------------------------------------------------------------------|
| Nucleotide  Nucleotide  Advanced | gene name / gene symbol<br>Submitter/author (Smith JR)                                                     | Search<br>Help                                                                                                    |
| ACCCACACACATT                    | phrase ""                                                                                                  |                                                                                                    |
| TGTAGCTTACCACACCGCT              | The Nucleotide database is a collection of sequences<br>PDB. Genome, gene and transcript sequence data pro | from several sources, including GenBank, RefSeq, TPA and ovide the foundation for biomedical research and discovery. |
| Using Nucleotide                 | Nucleotide Tools                                                                                           | Other Resources                                                                                                    |
| Quick Start Guide                | Submit to GenBank                                                                                          | GenBank Home                                                                                                    |
| FAQ                              | LinkOut                                                                                                    | RefSeq Home                                                                                                    |
| Help                             | E-Utilities                                                                                                | Gene Home                                                                                                    |
| GenBank FTP                      | BLAST                                                                                                    | SRA Home                                                                                                    |
| RefSeq FTP                       | Batch Entrez                                                                                               | INSDC                                                                                                    |

| S NCBI Resources ⊡                                                                                                    | How To 🖸                                                                                                    | j <u>ostovap</u> <u>My NCBI</u> Sign Out                                                                                                    |
|----------------------------------------------------------------------------------------------------|----------------------------------------------------------------------------------------------------|----------------------------------------------------------------------------------------------------|
| Nucleotide                                                                                                    | Nucleotide  Inqo1 Create alert Advanced                                                                                                    | Search Helr                                                                                                    |
| Species<br>Animals (826)<br>Fungi (3)<br>Protists (3)<br>Bacteria (8,564)                                                             | Summary - 20 per page - Sort by Default order - Send to: -                                                                                       | Filter your results:<br>All (9424)<br><u>Bacteria (8564)</u><br>INSDC (GenBank) (8754)                                                                                                    |
| Molecule types<br>genomic DNA/RNA (8,907)<br>mRNA (455)<br>Customize                                                                  | GENE Was this helpful?           MQO1 – NAD(P)H quinone dehydrogenase 1         Homo sapiens (human)                                             | <u>mRNA (455)</u><br><u>RefSeq (668)</u><br><u>Manage Filters</u>                                                                                                    |
| Source databases<br>INSDC (GenBank) (8,754)<br>RefSeq (668)<br>Customize<br>Sequence Type<br>Nucleotide (9,417)<br>EST (4)<br>GSS (3) | Also known as: DHQU, DIA4, DTD, NMOR1, NMORI, QR1<br>Gene ID: 1728<br>RefSeq transcripts (4)<br>Orthologs<br>Genome Browser<br>BLAST<br>Download | Results by taxon<br>Top Organisms [Tree]<br>Mycobacteroides abscessus (2510)<br>Clostridioides difficile (2236)<br>Neisseria meningitidis (995)<br>Legionella pneumophila (716)<br>Neisseria gonorrhoeae (551)<br>All other taxa (2416) |
| Genetic<br>compartments<br>Plasmid (2)                                                                                                | RefSeq Sequences +                                                                                                    | More                                                                                                    |
| Sequence length<br>Custom range                                                                                                    | Items: 1 to 20 of 9424                                                                                                    | Find related data Database: Select ✓                                                                                                    |
| Release date                                                                                                    | << First < Prev Page 1 of 472 Next > Last >>                                                                                                    | Find items                                                                                                    |

| S NCBI Resources (                              | ✓ How To                                                                                                    | <u>jostovap</u> <u>My NCBI Sign (</u>                  |
|-------------------------------------------------|----------------------------------------------------------------------------------------------------|--------------------------------------------------------|
| Nucleotide                                      | Nucleotide  Advanced                                                                                                    | Search                                                 |
| Species<br>Animals (4)<br>Customize             | Summary - Sort by Default order - Send t                                                                                                    | O: ▼ Filter your results:<br>All (4)                   |
| Nolecule types<br>nRNA (4)<br>Customize         | Items: 4         Homo sapiens NAD(P)H quinone dehydrogenase 1 (NQO1), transcript variant 1, mRNA         1. 2,521 bp linear mRNA                                                                           | Bacteria (0)<br>INSDC (GenBank) (0)<br><u>mRNA (4)</u> |
| ource databases<br>efSeq (4)<br>sustomize       | Accession: NM_000903.3 GI: 1519241811<br><u>Protein PubMed Taxonomy</u><br><u>GenBank FASTA Graphics</u>                                                                                                   | <u>RefSeq (4)</u><br><u>Manage Filt</u>                |
| equence Type<br>ucleotide (4)<br>equence length | <ul> <li>Homo sapiens NAD(P)H quinone dehydrogenase 1 (NQO1), transcript variant 2, mRNA</li> <li>2,419 bp linear mRNA<br/>Accession: NM_001025433.2 GI: 1675133956</li> </ul>                             | Analyze these sequences<br>Run BLAST                   |
| istom range<br>elease date<br>ustom range       | Protein PubMed Taxonomy<br>GenBank FASTA Graphics                                                                                                    | Find related data Database: Select                     |
| vision date<br>Istom range                      | <ul> <li>Homo sapiens NAD(P)H quinone dehydrogenase 1 (NQO1), transcript variant 3, mRNA</li> <li>2,407 bp linear mRNA<br/>Accession: NM_001025434.2 GI: 1676355479<br/>Protein PubMed Taxonomy</li> </ul> | Find items                                             |
| <u>ear all</u><br>now additional filters        | GenBank FASTA Graphics                                                                                                    | Recent activity                                        |
|                                                 | <ul> <li>Homo sapiens NAD(P)H quinone dehydrogenase 1 (NQO1), transcript variant 4, mRNA</li> <li>2,305 bp linear mRNA</li> </ul>                                                                          | <u>Turn Off</u> <u>C</u><br>Q nqo1 (9424)              |

|               | 🗧 NCBI 🛛 Resources 🖸                                                                                                    | ow To 🕑                                                                                                    | Sign in to NCBI                                                                                                    |  |
|---------------|----------------------------------------------------------------------------------------------------|----------------------------------------------------------------------------------------------------|----------------------------------------------------------------------------------------------------|--|
|               | Nucleotide [                                                                                                    | Iucleotide  V Inqo1 Create alert Advanced                                                                                                    | Search Help                                                                                                    |  |
| refinement: — | Species<br>Animals (509)<br>Fungi (3)<br>Protists (3)<br>Bacteria (3,070)<br>Customize<br>Molecule types<br>genomic DNA/RNA (3,288)<br>mRNA (279)<br>Customize<br>Source databases<br>INSDC (GenBank) (3,193)<br>RefSeq (412)<br>Customize<br>Genetic<br>compartments<br>Plasmid (1) | Summary - 20 per page - Sort by Default order -       Send to: -         See NQO1 NAD(P)H quinone dehydrogenase 1 in the Gene database nqo1 reference sequences Genomic (1) Transcript (4) Protein (4)       Items: 1 to 20 of 3607         Items: 1 to 20 of 3607       <         Image: I to 20 of 3607          Image: I to 20 of 3607          Image: I to 20 of 3616          Image: I to 20 of 3616          Image: I to 20 of 3616          Image: I to 20 of 3616          Image: I to 20 of 3616          Image: I to 20 of 3616          Image: I to 20 of 3616          Image: I to 20 of 3616 | Filters: Manage Filters          Results by taxon         Top Organisms [Tree]         Mycobacterium abscessus (1253)         Neisseria meningitidis (490)         Legionella pneumophila (345)         Neisseria gonorrhoeae (267)         Clostridioides difficile (256)         All other taxa (996)         More         Find related data         Database:         Select         Find items |  |
|               | Sequence length<br>Custom range                                                                                                    | <ol> <li>Ngo7, Ngo6, Ngo5, Ngo4, Ngo2, Ngo1, Ngo3, putative malate synthase, and putative transcriptional regulator genes, complete cds</li> <li>12 551 bp linear DNA</li> </ol>                                                                                                    | Search details                                                                                                    |  |
|               | Custom range<br>Revision date<br>Custom range                                                                                                    | Accession: AY972100.1 GI: 66219960<br><u>Protein PubMed Taxonomy</u><br><u>GenBank FASTA Graphics</u>                                                                                                    |                                                                                                    |  |

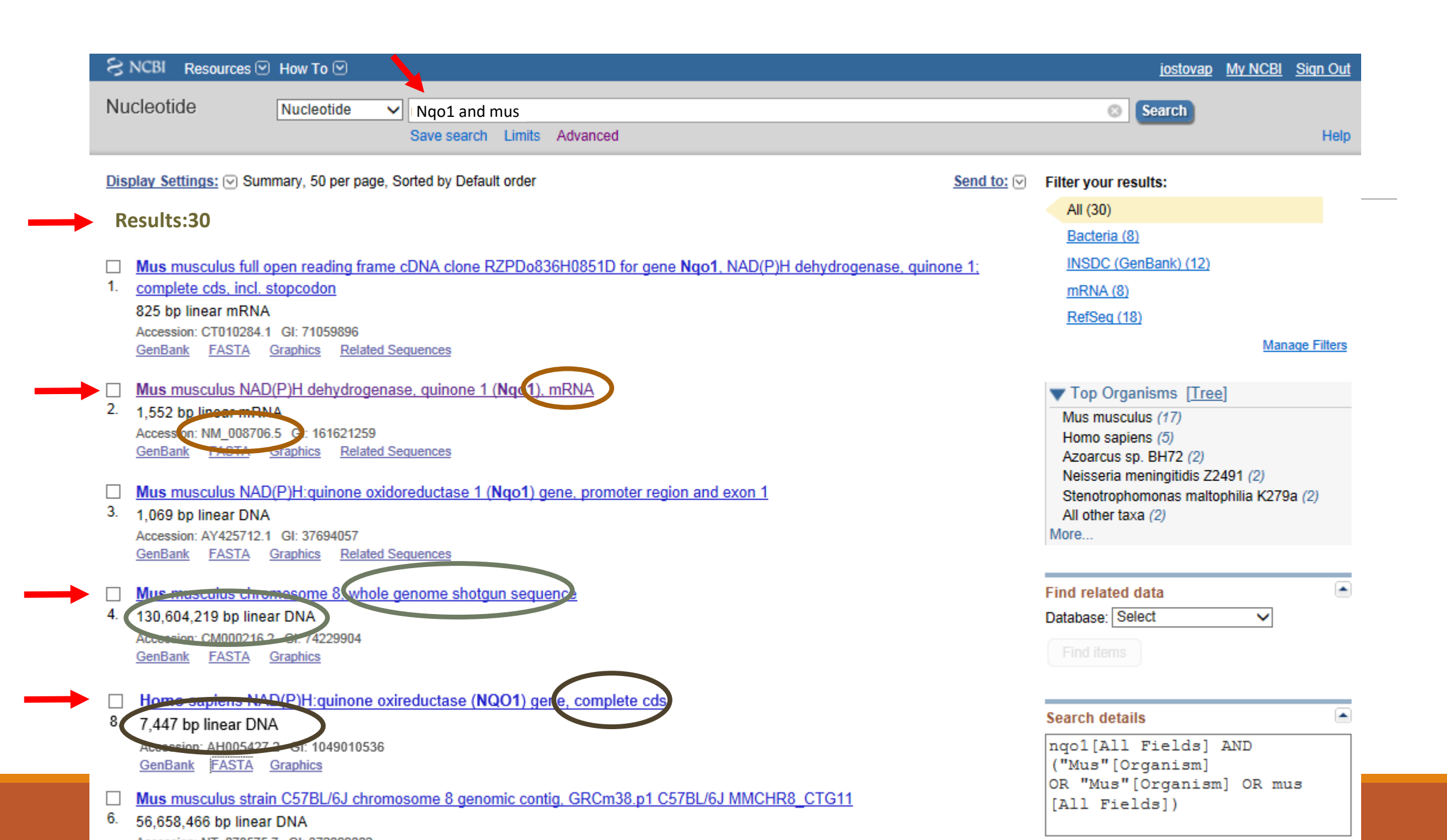

### "GenBank flatfile"

| S NCBI R                         | esources 🗹 How To 🗹                                         |                                         |                       | jostovap <u>My NCB</u>                     | I Sign Out     |
|----------------------------------|-------------------------------------------------------------|-----------------------------------------|-----------------------|--------------------------------------------|----------------|
| Nucleotide                       | Nucleotide V                                                |                                         |                       | Search                                     |                |
|                                  | Limit                                                       | s Advanced                              |                       | o datest                                   | Help           |
|                                  |                                                             |                                         |                       |                                            | Troip          |
| Display Settin                   | ngs: 🖂 GenBank                                              |                                         | Send: 🖂               |                                            |                |
|                                  |                                                             |                                         | <u></u> 0             | Change region shown                        | -              |
| Mue mu                           | soulus NAD(P)H deby                                         | drogenase guinone 1 (Ngo1) mPNA         |                       | change region shown                        |                |
| mus mu                           | sculus NAD(F)H deliy                                        | arogenase, quinone 1 (inqu1), inicia    |                       |                                            |                |
| NCBI Referer                     | nce Sequence: NM_008706.5                                   |                                         |                       | Customize view                             | -              |
| FASTA Grag                       | phics                                                       |                                         |                       |                                            |                |
| Go to: 🖂                         |                                                             |                                         |                       |                                            |                |
| 0010.0                           |                                                             |                                         |                       | Analyze this sequence                      | <b></b>        |
| LOCUS                            | NM_008706 (accessio                                         | n number) near ROD 27-OCT-2013          |                       | Run BLAST                                  |                |
| ACCESSION NM 008706              | (Ngol), mRNA.                                               |                                         | Pick Primers          |                                            |                |
| VERSION NM 008706.5 GI:161621259 |                                                             |                                         |                       | Highlight Sequence Features                | S              |
| KEYWORDS Refseq. (GenBank Iden   | (Genbank identifier)                                        |                                         | Find in this Sequence |                                            |                |
| ORGANISM                         | Mus musculus (house mouse)                                  |                                         |                       |                                            |                |
| ONDAMION                         | Eukaryota; Metazoa; Chordat                                 | a; Craniata; Vertebrata; Euteleostomi;  |                       |                                            |                |
|                                  | Mammalia; Eutheria; Euarcho                                 | ntoglires; Glires; Rodentia;            |                       | Articles about the Nqo1 gene               | <b></b>        |
|                                  | Sciurognathi; Muroidea; Mur                                 | idae; Murinae; Mus; Mus.                |                       | Mitochondrial targeting of mouse NQC       | 01 and         |
| REFERENCE                        | 1 (bases 1 to 1552)                                         |                                         |                       | CYP1B1   [Biochem Biophys Res Com          | nmun. 2013]    |
| AUTHORS                          | Adamovich, Y., Shlomai, A., Ts<br>Estall J. Spiegelman B.M. | vetkov, P., Umansky, K.B., Reuven, N.,  |                       | The protein level of PGC-1a, a key me      | etabolic       |
| TITLE                            | The protein level of PGC-1al                                | pha, a key metabolic regulator, is      |                       | regulator, is controlled by NA [Mol Cel    | II Biol. 2013] |
|                                  | controlled by NADH-NQO1                                     |                                         |                       | NADPH:quinone oxidoreductase 1 reg         | julates host   |
| JOURNAL                          | Mol. Cell. Biol. 33 (13), 26                                | 03-2613 (2013)                          |                       | susceptibility to ozone via isor [J Biol C | Jnem. 2013j    |
| PUBMED                           | 23648480<br>CenePLE: findings link NOO1                     | a callular redox sensor to the          |                       |                                            | See all        |
| REPARK                           | metabolite-sensing network t                                | hat tunes PGC-1alpha expression and     |                       |                                            |                |
|                                  | activity in regulating energ                                | y metabolism                            |                       | Pathways for the Ngo1 gene                 |                |
| REFERENCE                        | 2 (bases 1 to 1552)                                         |                                         |                       | Paulways for the Notif gene                | (0.00)         |
| AUTHORS                          | Dong, H., Shertzer, H.G., Gent                              | er,M.B., Gonzalez,F.J., Vasiliou,V.,    |                       | Regulation of ornithine decarboxylase      | (ODC)          |
| TTTTE                            | Jercoate, C. and Nebert, D.W.                               | ouse NOO1 and CVD1B1 proteins           |                       | Metabolism of amino acids and deriva       | tives          |
| JOURNAL                          | Biochem, Biophys, Res. Commu                                | n. 435 (4). 727-732 (2013)              |                       | Metabolism                                 |                |
| PUBMED                           | 23692925                                                    |                                         |                       |                                            | See all        |
| DEMADIZ                          | ConcDIE. In the present stud                                | when show that [a] NOO1 systems leaster |                       |                                            |                |

| bydecarbon hydroxylas is the mouse<br>vestor       BioSystem         CODENT       Sol Chem, SS (1), 157-164 (1577)<br>13115       BioSystem         CODENT       BioSystem       CCOS         CODENT       BioSystem       CCOS         CODENT       BioSystem       CCOS         Distribution       BioSystem       CCOS         Distribution       BioSystem       CCOS         Distribution       BioSystem       CCOS         Distribution       BioSystem       Components (Core)         Distribution       BioSystem       Components (Core)         Distribution       BioSystem       Components (Core)         Distribution       BioSystem       Components (Core)         Distribution       BioSystem       Components (Core)         Distribution       BioSystem       Components (Core)         Distribution       BioSystem       Components (Core)         Distribution       BioSystem       Components (Core)         Distribution       BioSystem       Components (Core)         Distribution       BioSystem       Control         Distribution       BioSystem       Control         Distribution       Marker       Probein         Probein       Publicatio                                                                                                    |
|----------------------------------------------------------------------------------------------------|
| <pre>SUBJUL J. Boll. Cham. 22 (1), 137-165 (1377)<br/>UNDER J. Boll. Cham. 22 (1), 137-165 (1377)<br/>UNDER J. 2017 PLANE AND PLANE AND PLANE</pre>                                                                                                    |
| Vuence         Vience         Components (Core)           Vience         Vience         Components (Core)           Vience         Vience         Components (Core)           Vience         Vience         Components (Core)           Vience         Vience         Components (Core)           Vience         Vience         Components (Core)           Vience         Vience         Components (Core)           Vience         Vience         Components (Core)           Vience         Vience         Components (Core)           Vience         Vience         Components (Core)           Vience         Vience         Components (Core)           Vience         Vience         Components (Core)           Vience         Vience         Components (Core)           Vience         Vience         Components (Core)           Vience         Vience         Vience           Vience         Vience         Vience           Vience         Vience         Vience           Vience         Vience         Vience           Vience         Vience         Vience           Vience         Vience         Vience           Vience         Vience         V                                                                                                    |
| <pre>Components (EST)<br/>Provide it is account of the sequence version replaced git(isOSS)<br/>Provide it is account it is account it is gene. Places use the Gene<br/>record to access additional publications.<br/>*#Evidence-Data=Data=Data<br/>*#Evidence-Data=Data=Data<br/>*#Evidence-Data=Data<br/>*#Evidence-Data=Data<br/>*#Evide</pre>                                                                                                    |
| A007556 1, and AM22071.<br>Debication Note: This Regregate version replaced gi:15751748.<br>Publication Note: This Regregate version replaced gi:15751748.<br>Publication Note: This Regregate version replaced gi:15751748.<br>Publication Note: This Regregate version replaced gi:15751748.<br>Publication Note: This Regregate version replaced gi:15751748.<br>Publication Note: This Regregate version replaced gi:15751748.<br>Publication Note: This Regregate version replaced gi:15751748.<br>Publication Note: This Regregate version replaced gi:15751748.<br>Publication Note: This Regregate version replaced gi:15751748.<br>Publication Note: This Regregate version replaced gi:15751748.<br>Publication Note: This Regregate version replaced gi:15751748.<br>Publication Note: This Regregate version replaced gi:15751748.<br>Pole         FEATURES       PUNNEY IDENTIFIE PENNAY SPAN<br>Lotation/Nutrie version************************************                                                                                                    |
| Of Det 9, 2007 Mile Sequence Weston Replaced gp:120/2016   Publication Note 7, 1018 Reference intercord includes a subset for the publications that are available for this gene. Plasse see the Gene second to access additional publications.   Perminence of the scores additional publications.   Perminence of the scores additional publications.   Perminen                                                                                                    |
| <pre>dollinations that set will be a for this want. Place we take the Gene</pre>                                                                                                    |
| <pre>secord to access additional publications.<br/>##vidence-back STATHE<br/>Transcript exon combination :: XNO7566.1, BC004679.1 [ECC:0000332]<br/>#ENTARY #FFSC_FSAN PERLAKY_TENTIFIER FERLARY_FSAN COMP<br/>FEATURES<br/>SOURCE<br/>1009-1002 A3832077.1 129-126<br/>Location/Qualifies<br/>1.2001<br/>Continer/Walfies<br/>1.2001<br/>Continer/Walfies<br/>Continer/Walfies<br/>1.2001<br/>Continer/Walfies<br/>2.2002<br/>Continer/Walfies<br/>2.2002<br/>Continer/Walfie</pre>                                                                           |
| <pre>Primary ##bridence-Base-StAT##<br/>Transcript exon combination :: AK075568.1, BC004579.1 [EC0:0000332]<br/>##bridence-Base-END##<br/>#Total combinetion :: AK075568.1, 2-1050<br/>May Viewer<br/>Haster<br/>FEATURES<br/>SOURCE<br/>Chromosome 16<br/>fortion/Qualifiers<br/>Chromosome 16<br/>fortion/Qualifiers<br/>Chromosome 16<br/>fortion/Qualifiers<br/>Chromosome 16<br/>fortion/Qualifiers<br/>Chromosome 16<br/>fortion/Qualifiers<br/>Chromosome 16<br/>fortion/Qualifiers<br/>Chromosome 16<br/>fortion/Qualifiers<br/>Chromosome 16<br/>fortion/Qualifiers<br/>Chromosome 16<br/>fortion/Qualifiers<br/>Chromosome 16<br/>fortion/Qualifiers<br/>Chromosome 16<br/>fortion/Qualifiers<br/>Chromosome 16<br/>fortion/Qualifiers<br/>Chromosome 16<br/>fortion/Qualifiers<br/>Chromosome 10<br/>fortion/Qualifiers<br/>Chromosome 10<br/>fortion/Qualifiers<br/>fortion/Qualifiers<br/>fortion/Qualifiers<br/>fortion/Qualifiers<br/>fortion/Qualifiers<br/>fortion/Qualifiers<br/>fortion/Qualifiers<br/>fortion/Qualifiers<br/>fortion/Qual</pre>                                                                                                 |
| Infinition with and Vised - NNHH       May Viewer         May Viewer       May Viewer         Masser       Probe         FEATURES       Information with and the second of the second of the seco                                                                                                    |
| PRIMARY       REFERED SEAN       PRIMARY IDENTIFIES PRIMARY (SEAN       COMP         FEATURES       1090-1092       Ab932017.1       123-128       Probe         SOURCE       1090-1092       Ab932017.1       123-128       Probe         SOURCE       1000-1092       Ab932017.1       123-128       Probe         Model Call       Information       Probe       PubMed         SOURCE       Information       Information       PubMed         (mage: strates)       Information       Information       PubMed         (mage: strates)       Information       Information       Information         (mage: strates)       (mage: strates)       Information       Information         (mage: strates)       (mage: strates)       Information       Information         (mage: strates)       (mage: strates)       Information       Information         (mage: strates)       (mage: strates)       Information       Information       Information         (mage: strates)       (mage: strates)       Information       Information       Information       Information         (mage: strates)       (mage: strates)       Information       Information       Information       Information         (mage: strates)       (m                                                                                                    |
| FEATURES 1-1099 AX075562.1 2-1030<br>WODELESS AX352077.1 123-125<br>WODELESS AX552077.1 123-125<br>WODELESS AX552077.1 123-125<br>WODELESS AX552077.1 123-125<br>NUMBER AND SENTERS<br>LOCALING LOCALING AND LOCALING<br>LOCALING LOCALING<br>SOURCE LOCALING AND LOCALING<br>Chromosome 16<br>(mer + Values<br>gene 115522<br>(gene = ynonyme*AV001255; Dia4; Dtd; Nmo-1; Nmo1; Nmo1;<br>(gene = ynonyme*AV001255; Dia4; Dtd; Nmo-1; Nmo1; Nmo1;<br>(gene = Ynonyme*AV001255; Dia4; Dtd; Nmo-1; Nmo1; Nmo1;<br>(gene = Ynonyme*AV001255; Dia4; Dtd; Nmo-1; Nmo1; Nmo1;<br>(gene = Ynonyme*AV001255; Dia4; Dtd; Nmo-1; Nmo1; Nmo1;<br>(gene = Ynonyme*AV001255; Dia4; Dtd; Nmo-1; Nmo1; Nmo1;<br>(gene = Ynonyme*AV001255; Dia4; Dtd; Nmo+1; Nmo1;<br>(gene = Ynonyme*AV001255; Dia4; Dtd; Nmo+1; Nmo1;<br>(gene = Ynonyme*AV001255; Dia4; Dtd; Nmo+1; Nmo1;<br>(gene = Ynonyme*AV001255; Dia4; Dtd; Nmo+1; Nmo1;<br>(gene = Ynonyme*AV001255; Dia4; Dtd; Nmo+1; Nmo1;<br>(gene = Ynonyme*AV001255; Dia4; Dtd; Nmo+1; Nmo+1;<br>(gene = Ynonyme*AV001255; Dia4; Dtd; Nmo+1; Nmo+1;<br>(gene = Ynonyme*AV0012                                                                                                    |
| <pre>FEATURES 1000-1032 AM9207/1 123-125<br/>Location/Qualifiers<br/>Location/Qualifiers<br/>Locat</pre>                                                                                                    |
| Location/Qualifiers<br>1.2601<br>1.2001<br>1.2001<br>1.2001 MPG varians <sup>11</sup><br>Chromosome 16<br>1.2007<br>1.2007<br>1. |
| SOURCE<br>1260<br>//main ##/#mom sampleme<br>chromoscome 16<br>//mip fugded<br>gene_synonyme*AV001255; Dia4; Dtd; Nmo-1; Nmo1; Nmor1;<br>Ox-1; Ox1; Q1;<br>//mic = "NAD(P) dehylrogenase, quinone 1"<br>//mic = "NAD(P) dehylrogenase, quinone 1"<br>//mic = "NAD(P) dehylrogenase, quinone 1"<br>//mic = "synonyme*AV001255; Dia4; Dtd; Nmo-1; Nmor1;<br>Ox-1; Ox1; Q1;<br>micc _feature<br>% St.40<br>//gene_synonyme*AV001255; Dia4; Dtd; Nmo-1; Nmor1;<br>Ox-1; Ox1; Q1;<br>micc _feature<br>% St.40<br>// gene_synonyme*AV001255; Dia4; Dtd; Nmo-1; Nmor1;<br>Ox-1; Ox1; Q1;<br>micc _feature<br>% St.40<br>// gene_synonyme*AV001255; Dia4; Dtd; Nmo-1; Nmor1;<br>Ox-1; Ox1; Q1;<br>micc _feature<br>% St.40<br>// gene_synonyme*AV001255; Dia4; Dtd; Nmo-1; Nmor1;<br>Ox-1; Ox1; Q1;<br>stop codon"<br>* CDS 1344.958                                                                                                    |
| Chromosome 16         //mpr / vydd/165         //mpr / vydd/165         gene_synonym=*AV001265; Dia4; Dtd; Nmo-1; Nmo1; Nmor1;<br>Ox-1; Ox1; Qr1"         //note=**ND0(P)H dehydrogenase, quinone 1"         //note=**ND0(P)H dehydrogenase, quinone 1"         //misc_feature         //gene_synonym=*AV001265; Dia4; Dtd; Nmo-1; Nmo1; Nmor1;<br>Ox-1; Ox1; Qr1"         //gene_synonym=*AV001265; Dia4; Dtd; Nmo-1; Nmo1; Nmor1;<br>Ox-1; Ox1; Qr1"         //gene_synonym=*AV001265; Dia4; Dtd; Nmo-1; Nmo1; Nmor1;<br>Ox-1; Ox1; Qr1"         //gene_synonym=*AV001255; Dia4; Dtd; Nmo-1; Nmo1; Nmor1;<br>Ox-1; Ox1; Qr1"         //gene_synonym=*AV001255; Dia4; Dtd; Nmo-1; Nmo1; Nmor1;<br>Ox-1; Ox1; Qr1"         //gene_synonym=*AV001255; Dia4; Dtd; Nmo-1; Nmo1; Nmor1;<br>Ox-1; Ox1; Qr1"         //gene_synonym=*AV001255; Dia4; Dtd; Nmo-1; Nmo1; Nmor1;<br>Ox-1; Ox1; Qr1"         //gene_synonym=*AV001255; Dia4; Dtd; Nmo-1; Nmo1; Nmor1;<br>Ox-1; Ox1; Qr1"         //gene_synonym=*AV001255; Dia4; Dtd; Nmo-1; Nmo1; Nmor1;<br>Ox-1; Ox1; Qr1"         //gene_synonym=*AV001255; Dia4; Dtd; Nmo-1; Nmo1; Nmor1;<br>Ox-1; Ox1; Qr1"         //gene_synonym=*AV001255; Dia4; Dtd; Nmo-1; Nmo1; Nmor1;<br>Ox-1; Ox1; Qr1"         //gene_synonym=*AV001255; Dia4; Dtd; Nmo-1; Nmo1; Nmor1;<br>Ox-1; Ox1; Qr1"         //gene_synonym=*AV001255; Dia4; Dtd; Nmo-1; Nmo1; Nmor1;<br>Ox-1; Ox1; Qr1*         //gene_synonym=*AV001255; Dia4; Dtd; Nmo-1; Nmo1; Nmor1;<br>Ox-1; Ox1; Qr1*         //gene_synonym=*AV001255; Dia4; Dtd; Nmo-1; Nmo1; Nmor1;                                                                                                    |
| <pre>chromosome 16 //mp/.voi/4.i. files_feature //mse_voi/4.i. files_feature //mse_woi/265; Dia4; Dtd; Nmo-1; Nmo1; Nmor1; //mse_mon/ms=NAU01255; Dia4; Dtd; Nmo-1; Nmo1; Nmor1; //mse_mon/ms=NAU01255; Dia4; Dtd; Nmo-1; Nmo1; Nmor1; //mse_mon/ms=NAU01255; Dia4; Dtd; Nmo-1; Nmo1; Nmor1; //mse_mon/mse_voi/255; Dia4; Dtd; Nmo-1; Nmo1; Nmor1; //mse_mon/mse_voi/255; Dia4; Dtd; Nmo-1; Nmo1; Nmor1; Nmo1; Nmor1; Nmo1; Nmor1; Nmo1; Nmor1; Nmo1; Nmor1; Nmo1; Nmor1; Nmo1; Nmor1; Nmo1; Nmo</pre>                                                                                                    |
| //mgr 104644         gene11552         /gene_synonym="AV001255; Dis4; Dtd; Nmo-1; Nmo1; Nmor1;<br>Ox-1; Ox1; Qr1"<br>/db uxof="ConcrtD:10104"         /gene_synonym="AV001255; Dis4; Dtd; Nmo-1; Nmo1; Nmor1;<br>Ox-1; Ox1; Qr1"<br>/inference="alignment:Splign:1.39.8"<br>3840<br>/gene_synonym="AV001255; Dis4; Dtd; Nmo-1; Nmo1; Nmor1;<br>Ox-1; Ox1; Qr1"<br>/inference="alignment:Splign:1.39.8"<br>3840<br>/gene="Nqo1"<br>/gene_synonym="AV001255; Dis4; Dtd; Nmo-1; Nmo1; Nmor1;<br>Ox-1; Ox1; Qr1"<br>/gene_synonym="AV001255; Dis4; Dtd; Nmo-1; Nmo1; Nmor1;<br>Ox-1; Ox1; Qr1"<br>/gene_synonym="Av001255; Dis4; Dtd; Nmo-1; Nmo1; Nmor1;<br>Ox-1; Ox1; Qr1"<br>/gene_synonym="Av001255; Dis4; Dtd; Nmo-1; Nmo1; Nmor1;<br>Ox-1; Ox1; Qr1"<br>/gene_synonym="Av001255; Dis4; Dtd; Nmo-1; Nmo1; Nmor1;<br>Ox-1; Ox1; Qr1"<br>/gene_synonym="Av001255; Dis4; Dtd; Nmo-1; Nmo1; Nmor1;<br>Ox-1; Ox1; Qr1"<br>/gene_synonym="Av001255; Dis4; Dtd; Nmo-1; Nmo1; Nmor1;<br>Ox-1; Ox1; Qr1"<br>/gene_synonym="Av001255; Dis4; Dtd; Nmo-1; Nmo1; Nmor1;<br>Ox-1; Ox1; Qr1"         * CDDS       13449558                                                                                                    |
| Image: Second 11552                                                                                                    |
| <pre> gene 11552 //gene_synonyme"AV001255; Dia4; Dtd; Nmo-1; Nmo1; Nmor1; //ntote="NAD(P)H dehydrogenase, quinone 1" //th wraf="ConorTh:1010A"  excon 11440 //gene_synonyme"AV001255; Dia4; Dtd; Nmo-1; Nmo1; Nmor1; //ox-1; Ox1; Qr1" //inference="alignment:Splign:1.39.8" 3840 //gene="Nqo1" //gene="Nqo1" //</pre>                                                                                                    |
| <pre>/gene_synonym="AV001255; Dia4; Dtd; Nmo-1; Nmo1; Nmor1;<br/>Ox-1; Ox1; Ox1"<br/>/db_wxof="ConvTb:10104"</pre> Recent activity<br>Protein<br>gene_synonym="AV001255; Dia4; Dtd; Nmo-1; Nmo1; Nmor1;<br>Ox-1; Ox1; Ox1"<br>/inference="alignment:Splign:1.39.8"<br>misc_feature<br>3840<br>/gene="Ng01"<br>/gene_synonym="AV001255; Dia4; Dtd; Nmo-1; Nmo1; Nmor1;<br>Ox-1; Ox1; Ox1"<br>/inference="alignment:Splign:1.39.8"<br>astop codon"<br>CDDS 13449558<br>GEO Fromes<br>Recent activity<br>Tum Off Clear<br>Nucleical Trial[ptyp])<br>(6)<br>PubMed<br>PubMed<br>Recent activity<br>Tum Off Clear<br>Nucleical Trial[ptyp])<br>(6)<br>Nucl, MPO, CYP2E1, GSTT1 and GSTM1<br>polymorphisms and biological effects (PubMed<br>not review AND (Clinical Trial[ptyp])(1)<br>PubMed<br>PubMed                                                                                                    |
| <pre>/gungnon noolcoo, Dia4; Dtd; Nmo-1; Nmo1; Nmor1;<br/>Ox-1; Ox1; Qr1"<br/>/EC_number="<u>1.6.5.2</u>"<br/>/note="guinome reductase; is DT-diaphorase; azoreductase;<br/>phylloquinome reductase; menadione reductase;<br/>NAD(P)H:guinome oxidoreductase 1; diaphorase 4</pre>                                                                                                    |

| STS                   | 740941                                                   |                      |      |                             |
|-----------------------|----------------------------------------------------------|----------------------|------|-----------------------------|
|                       | /gene="Nqol"                                             |                      |      | <u>^</u>                    |
|                       | /gene_synonym="AV001255; Dia4; Dtd; Nmo-1; Nmo1; Nmor1;  |                      |      |                             |
|                       | 0x-1; 0x1; Qr1"                                          |                      |      |                             |
|                       | /standard_name="Ngo1"                                    |                      |      |                             |
| 070                   | /db_xrer="0n1515:499103"                                 |                      |      |                             |
| 515                   | //////////////////////////////////////                   |                      |      |                             |
|                       | /gene synonym="AV001255: Dia4: Dtd: Nmo-1: Nmo1: Nmor1:  |                      |      |                             |
|                       | 0x-1: 0x1: 0r1"                                          |                      |      |                             |
|                       | /standard name="AV001255"                                |                      |      |                             |
|                       | /db xref="UniSTS:179814"                                 |                      |      |                             |
| polyA signal          | 15301535                                                 |                      |      |                             |
|                       | /gene="Nqo1"                                             |                      |      |                             |
|                       | /gene_synonym="AV001255; Dia4; Dtd; Nmo-1; Nmo1; Nmor1;  |                      |      |                             |
|                       | 0x-1; 0x1; 0r1"                                          |                      |      |                             |
|                       | /note="putative"                                         |                      |      |                             |
| polyA_site            | 1552                                                     |                      |      |                             |
|                       | /gene="Nqo1"                                             |                      |      |                             |
|                       | /gene_synonym="AV001255; Dia4; Dtd; Nmo-1; Nmo1; Nmor1;  |                      |      |                             |
|                       | Ox-1; Ox1; Or1"                                          |                      |      |                             |
| ORIGIN                | /note="putative"                                         |                      |      |                             |
| 1 aggetgagg           |                                                          |                      |      |                             |
| 61 agggtcage          | t tagcaaccag ctgctcagec aatcagegtt eggtattaeg atecteete  |                      |      |                             |
| 121 aacatetgg         | a gecatggegg egagaagage eetgattgta etggeeeatt eagagaagae |                      |      |                             |
| 181 atcattcaa         | c tacqccatga aggaggetge tgtagagget etgaagaaga gaggatggga |                      |      |                             |
| 241 ggtactcga         | a tetgacetet atgetatgaa etteaacee ateattteea gaaatgacat  |                      |      |                             |
| 301 cacaggtga         | g ctgaaggact cgaagaactt tcagtateet teegagteat etetageata |                      |      |                             |
| 361 taaggaagg         | a cgcctgagcc cagatattgt ggccgaacac aagaagctgg aagctgcaga |                      |      |                             |
| 421 cctggtgat         | a tttcagttcc cattgcagtg gtttggggtg ccagccattc tgaaaggetg |                      |      |                             |
| 481 gtttgagag         | a gtgetegtag caggatttge etacacatat getgeeatgt acgaeaacgg |                      |      |                             |
| 541 teettteea         | g aataagaaga cettgettte tateaceact gggggtageg getecatgta |                      |      |                             |
| 601 ctetettea         | g ggtgtccacg gggacatgaa cgtcattctc tggccgattc agagtggcat |                      |      |                             |
| 661 cetgegttt         | c tgtggettee aggtettaga aceteaaetg gtttaeagea ttggeeaeae |                      |      |                             |
| 721 tccaccaga         | t gecegeatge agateetgga aggatggaag aaaegtetgg aaaeegtetg |                      |      |                             |
| 781 ggaggagac         | c ccactetatt ttgetecaag cageetgttt gaeetaaact tteaggeagg |                      |      |                             |
| 841 attettaat         | g aaaaaggaag ttcaagagga gcagaagaag aacaagtttg gcctctctgt |                      |      |                             |
| 961 atttttt           | e etgggeaagt ceatteeage tgacaaceag ateaaageta gaaaataagg |                      |      |                             |
| 1021 tttcatttt        | t theetttaet concentrat angenerate atenatting thestaettt |                      |      |                             |
| 1021 000C20000        | b becebegeb ceacyagyab gygaaaagya gba                    |                      |      |                             |
| 1141 cagggo           |                                                          |                      |      |                             |
| 1201 catttt           | 5 UIR ATG (                                              | Loding sequence(CDS) | STOP | 3 UIR                       |
| 1261 tataat           |                                                          |                      |      |                             |
| 1321 gggactaac        | t tgtttagcag ttagcagtta gctaaagcct gtt                   |                      |      |                             |
| 1381 teaattact        | g tgcagtgact gacatggege ccagggggtt ggeteteeag etetttetg  |                      |      |                             |
| 1441 tettgtaca        | c agcacaccca ggteetggga aaggaatttt aaaacagate teegteteat |                      |      |                             |
| 1501 tetttetat        | t tetttttttt tttaategaa ataaatgaat acateacaca te         |                      |      |                             |
| //                    |                                                          |                      |      |                             |
|                       |                                                          |                      |      |                             |
| 008706 : 1 segment    |                                                          |                      |      |                             |
| Coord of the organism |                                                          |                      |      | Display: FASTA Genbank Help |

| S NCBI R            | esources 🗵 How To 🗵                                                                                                    |         | jostovap My NCB                            | <u>Siqn Out</u> |
|---------------------|----------------------------------------------------------------------------------------------------|---------|--------------------------------------------|-----------------|
| Nucleotide          | Nucleotide V                                                                                                    |         | Search                                     |                 |
|                     | Limits Advanced                                                                                                    |         |                                            | Help            |
| Display Settin      | ngs: 🖂 GenBank                                                                                                    | Send: 🖂 |                                            |                 |
|                     |                                                                                                    |         | Change region shown                        |                 |
| Mus mu              | sculus NAD(P)H dehydrogenase, quinone 1 (Nqo1), mRNA                                                                         |         |                                            |                 |
|                     | e Sequence: NM_008706.5                                                                                                    |         | Customizo view                             | -               |
| -ASTA               | ics                                                                                                    |         | Customize view                             |                 |
| <del>30 to:</del> 🖂 |                                                                                                    |         |                                            |                 |
| OCUS                | NM 008706 1552 bp mBNA linear BOD 27-OCT-2013                                                                                |         | Analyze this sequence                      |                 |
| EFINITION           | Mus musculus NAD(P)H dehydrogenase, quinone 1 (Ngol), mRNA.                                                                  |         | Pick Primare                               |                 |
| CCESSION            | NM_008706<br>NM_008706 5_GT+161621259                                                                                        |         | Highlight Sequence Features                |                 |
| EYWORDS             | RefSeq.                                                                                                    |         |                                            |                 |
| OURCE               | Mus musculus (house mouse)                                                                                                   |         | Find in this Sequence                      |                 |
| ORGANISM            | Mus musculus                                                                                                    |         |                                            |                 |
|                     | Eukaryota; Metazoa; Chordata; Craniata; Vertebrata; Euteleostomi;<br>Mammalia: Eutheria: Euarchontoglires: Glires: Rodentia: |         | Articles about the Ngo1 gene               |                 |
|                     | Sciurognathi; Muroidea; Muridae; Murinae; Mus; Mus.                                                                          |         | Mitochondrial targeting of mouse NQC       | 1 and           |
| EFERENCE            | 1 (bases 1 to 1552)                                                                                                    |         | CYP1B1   [Biochem Biophys Res Com          | mun. 2013]      |
| AUTHORS             | Adamovich, Y., Shlomai, A., Tsvetkov, P., Umansky, K.B., Reuven, N.,                                                         |         | The protein level of PGC-1a, a key me      | tabolic         |
| TTTTE               | Estall,J.L., Spiegelman,B.M. and Shaul,Y.<br>The protein level of PCC-labba a key metabolic regulator is                     |         | regulator, is controlled by NA [Mol Cel    | Biol. 2013]     |
| TITLE               | controlled by NADH-NQ01                                                                                                    |         | NADPH:quinone oxidoreductase 1 reg         | ulates host     |
| JOURNAL             | Mol. Cell. Biol. 33 (13), 2603-2613 (2013)                                                                                   |         | susceptibility to ozone via isol [J Biol C | hem. 2013]      |
| PUBMED              | 23648480                                                                                                    |         |                                            | See all         |
| REMARK              | Genekir: findings link NQVI, a cellular redox sensor, to the metabolite-sensing network that tunes PGC-lalpha expression and |         |                                            |                 |
|                     | activity in regulating energy metabolism                                                                                     |         | Dethermore for the North server            |                 |
| REFERENCE           | 2 (bases 1 to 1552)                                                                                                    |         | Pathways for the Nqo1 gene                 |                 |
| AUTHORS             | Dong,H., Shertzer,H.G., Genter,M.B., Gonzalez,F.J., Vasiliou,V.,                                                             |         | Regulation of ornithine decarboxylase      | (ODC)           |
|                     | Jefcoate, C. and Nebert, D.W.                                                                                                |         | Metabolism of amino acids and deriva       | ives            |
| TITLE               | Mitochondrial targeting of mouse NQO1 and CYP1B1 proteins                                                                    |         | Metabolism                                 |                 |
| DURNAL              | БІОСЛЕМ. БІОРЛУЗ. КЕЗ. COMMUN. 435 (4), 727-732 (2013)<br>23602025                                                           |         |                                            | 0               |
| REMARK              | GeneRIF: In the present study we show that [a] NOO1 protein locates                                                          |         |                                            | See all         |
|                     | to cytosol, ER and mitochondria.                                                                                             |         |                                            |                 |
| EFERENCE            | 3 (bases 1 to 1552)                                                                                                    |         | Reference sequence information             |                 |
| AUTHORS             | Kummarapurugu, A.B., Fischer, B.M., Zheng, S., Milne, G.L., Ghio, A.J.,                                                      |         | Reference sequence information             |                 |

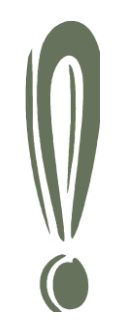

# FASTA (and RAW) format

FASTA is the name of a popular sequence alignment-and-database-scanning program created by

W.R. Pearson and D.J. Lipman in 1988

The sequences used by FASTA have to obey the following format:

>NQO1\_mus AGGCTCAGCTCTTACTAGCCTAGCCTGTA GCCAGCCCTAAGGATCTCTCCGAAGAGCT AATGTCGG

AGGCTCAGCTCTTACTAGCCTAGCCTGTA GCCAGCCCTAAGGATCTCTCCGAAGAGCT AATGTCGG

The line starting with > (the definition line) contains a unique identifier followed by an optional short definition.

The lines that follow it contain the DNA or protein sequence (in one-letter code) until the next > character in the file indicates the beginning of a new sequence.

| S NCBI R            | esources 🗵 How To 🗵                                                                                                    |         | jostovap My NCB                            | <u>Siqn Out</u> |
|---------------------|----------------------------------------------------------------------------------------------------|---------|--------------------------------------------|-----------------|
| Nucleotide          | Nucleotide V                                                                                                    |         | Search                                     |                 |
|                     | Limits Advanced                                                                                                    |         |                                            | Help            |
| Display Settin      | ngs: 🖂 GenBank                                                                                                    | Send: 🖂 |                                            |                 |
|                     |                                                                                                    |         | Change region shown                        |                 |
| Mus mu              | sculus NAD(P)H dehydrogenase, quinone 1 (Nqo1), mRNA                                                                         |         |                                            |                 |
|                     | e Sequence: NM_008706.5                                                                                                    |         | Customizo view                             | -               |
| -ASTA               | ics                                                                                                    |         | Customize view                             |                 |
| <del>30 to:</del> 🖂 |                                                                                                    |         |                                            |                 |
| OCUS                | NM 008706 1552 bp mBNA linear BOD 27-OCT-2013                                                                                |         | Analyze this sequence                      |                 |
| EFINITION           | Mus musculus NAD(P)H dehydrogenase, quinone 1 (Ngol), mRNA.                                                                  |         | Pick Primare                               |                 |
| CCESSION            | NM_008706<br>NM_008706 5_GT+161621259                                                                                        |         | Highlight Sequence Features                |                 |
| EYWORDS             | RefSeq.                                                                                                    |         |                                            |                 |
| OURCE               | Mus musculus (house mouse)                                                                                                   |         | Find in this Sequence                      |                 |
| ORGANISM            | Mus musculus                                                                                                    |         |                                            |                 |
|                     | Eukaryota; Metazoa; Chordata; Craniata; Vertebrata; Euteleostomi;<br>Mammalia: Eutheria: Euarchontoglires: Glires: Rodentia: |         | Articles about the Ngo1 gene               |                 |
|                     | Sciurognathi; Muroidea; Muridae; Murinae; Mus; Mus.                                                                          |         | Mitochondrial targeting of mouse NQC       | 1 and           |
| EFERENCE            | 1 (bases 1 to 1552)                                                                                                    |         | CYP1B1   [Biochem Biophys Res Com          | mun. 2013]      |
| AUTHORS             | Adamovich, Y., Shlomai, A., Tsvetkov, P., Umansky, K.B., Reuven, N.,                                                         |         | The protein level of PGC-1a, a key me      | tabolic         |
| TTTTE               | Estall,J.L., Spiegelman,B.M. and Shaul,Y.<br>The protein level of PCC-labba a key metabolic regulator is                     |         | regulator, is controlled by NA [Mol Cel    | Biol. 2013]     |
| TITLE               | controlled by NADH-NQ01                                                                                                    |         | NADPH:quinone oxidoreductase 1 reg         | ulates host     |
| JOURNAL             | Mol. Cell. Biol. 33 (13), 2603-2613 (2013)                                                                                   |         | susceptibility to ozone via isol [J Biol C | hem. 2013]      |
| PUBMED              | 23648480                                                                                                    |         |                                            | See all         |
| REMARK              | Genekir: findings link NQOI, a cellular redox sensor, to the metabolite-sensing network that tunes PGC-lalpha expression and |         |                                            |                 |
|                     | activity in regulating energy metabolism                                                                                     |         | Dethermore for the North server            |                 |
| REFERENCE           | 2 (bases 1 to 1552)                                                                                                    |         | Pathways for the Nqo1 gene                 |                 |
| AUTHORS             | Dong,H., Shertzer,H.G., Genter,M.B., Gonzalez,F.J., Vasiliou,V.,                                                             |         | Regulation of ornithine decarboxylase      | (ODC)           |
|                     | Jefcoate, C. and Nebert, D.W.                                                                                                |         | Metabolism of amino acids and deriva       | ives            |
| TITLE               | Mitochondrial targeting of mouse NQO1 and CYP1B1 proteins                                                                    |         | Metabolism                                 |                 |
| DURNAL              | БІОСЛЕМ. БІОРЛУЗ. КЕЗ. COMMUN. 435 (4), 727-732 (2013)<br>23602025                                                           |         |                                            | 0               |
| REMARK              | GeneRIF: In the present study we show that [a] NOO1 protein locates                                                          |         |                                            | See all         |
|                     | to cytosol, ER and mitochondria.                                                                                             |         |                                            |                 |
| EFERENCE            | 3 (bases 1 to 1552)                                                                                                    |         | Reference sequence information             |                 |
| AUTHORS             | Kummarapurugu,A.B., Fischer,B.M., Zheng,S., Milne,G.L., Ghio,A.J.,                                                           |         | Reference sequence information             |                 |

| S NCBI Resources 🗹 How To 🗹                                                                                                    | jostovap <u>My NCBI</u> Sign Out                                                           |
|----------------------------------------------------------------------------------------------------|--------------------------------------------------------------------------------------------|
| Nucleotide  Nucleotide  Limits Advanced                                                                                                    | Search Help                                                                                |
| The information on this web site remains accessible; but, due to the lapse in government funding, the inform appropriations are enacted. For updates regarding government operating status see <u>USA gov</u> . | nation may not be up to date, and the agency may not be able to respond to inquiries until |
| Display Settings: 🕑 FASTA                                                                                                    | Send: 🕑                                                                                    |
|                                                                                                    | Change region shown                                                                        |
| Mus musculus NAD(P)H dehvdrogenase, guinone 1 (Ngo1), r                                                                                                    | nRNA                                                                                       |
|                                                                                                    |                                                                                            |
|                                                                                                    | Customize view                                                                             |
| il 1616212E0 rof NNA 008706 E NAUG museulus (NOO                                                                                                    |                                                                                            |
| >gi[161621259[ref]NNI_008706.5[NNUS musculus                                                                                                    | (NQUI), MKNA                                                                               |
| AGGCTCAGCTCTTACTAGCCTAGCCTGTAGCCAGCCCTAAGGATCTCTCCGAAGAGCTTTAGGGTCGTCT<br>TGGCAACCAGCTGCTCAGCCAATCAGCGTTCGGTATTACGATCCTCCCTC                                                                                    | Analyze this sequence                                                                      |
|                                                                                                    | Run BLAST                                                                                  |
|                                                                                                    | Pick Primers                                                                               |
|                                                                                                    |                                                                                            |
|                                                                                                    | Highlight Sequence Features                                                                |
| CTCTAGCATATAAGGAAGGACGCCTGAGCCCAGATATTGTGGCCGAACACAAGAAGCTGGAAGCTGCAGA                                                                                                    | Find in this Sequence                                                                      |
| CCTGGTGATATTTCAGTTCCCATTGCAGTGGTTTGGGGTGCCAGCCA                                                                                                    |                                                                                            |
| GTGCTCGTAGCAGGATTTGCCTACACATATGCTGCCATGTACGACAACGGTCCTTTCCAGAATAAGAAGA                                                                                                    |                                                                                            |
| CCTTGCTTTCTATCACCACTGGGGGTAGCGGCTCCATGTACTCTCTTCAGGGTGTCCACGGGGACATGAA                                                                                                    | Articles about the Nqo1 gene                                                               |
|                                                                                                    | Mitochondrial targeting of mouse NQO1 and                                                  |
|                                                                                                    | CYP1B1 [Biochem Biophys Res Commun. 2013]                                                  |
| ATACCOTCIGGGAGGAGGACCCCACTCIAITITIGCTCCAAGCCIGTTIGACCTAAACTTICAGGCAGG                                                                                                    | The protein level of PGC-1q, a key metabolic                                               |
| CTGGGCAAGTCCATTCCAGCTGACAACCAGATCAAAGCTAGAAAATAAGGATTTTTTTCCTAACATATAG                                                                                                    | regulator, is controlled by NA [Mol Cell Biol. 2013]                                       |
| TTAGACGCAGCTTTCTTTTTCCCCCAGCTTGTCTGACTTGCTTTCATTTTTTTCCTTTGCTCCACGAGGAT                                                                                                    | NADDH: quinone ovidoreductase 1 regulates host                                             |
| GGGAAAAGGAGTAAGTTTGCTTCATGCTTTTTTTTTTTT                                                                                                    | susceptibility to ozone via iso [J Bio] Chem. 2013]                                        |
| TGAAGTCAGATTAGGAGCCTCAGGGCAAGGTGCAGAAGCGAGCTGGAAATACTCTTCTAGGTCATTTATG                                                                                                    |                                                                                            |
| CAATATTCGCCATTTTCTTCGGGCTAGTCCCAGTTAGATGGCATCCAGTCCTCCATCAAGATTCGTTGTC                                                                                                    | See all                                                                                    |
| TATAATTACCTCTCTGTGGTTTAGGGCAGAAGGGAATTGCTCAAAGTAAACAATGGCCGAGGGACTAACT                                                                                                    |                                                                                            |
| TGTTTAGCAGTTAGCAGTTAGCTAAAGCCTGTTTATGATACATCCTGGTTTCAATTACTGTGCAGTGACT                                                                                                    |                                                                                            |
| GACATGGCGCCCAGGGGGTTGGCTCTCCAGCTCTTTTCTGTCTTGTACACAGCACACCCAGGTCCTGGGA                                                                                                    | Pathways for the Nqo1 gene                                                                 |
| AAGGAATTTTAAAACAGATCTCCGTCTCATTCTTTTCTATTTCTTTTTTTAATCGAAATAAAT                                                                                                    | Regulation of ornithine decarboxylase (ODC)                                                |
|                                                                                                    |                                                                                            |

# NCBI/coding sequence (CDS)

### Select CDS $\rightarrow$ in brown (FASTA bottom right corner)

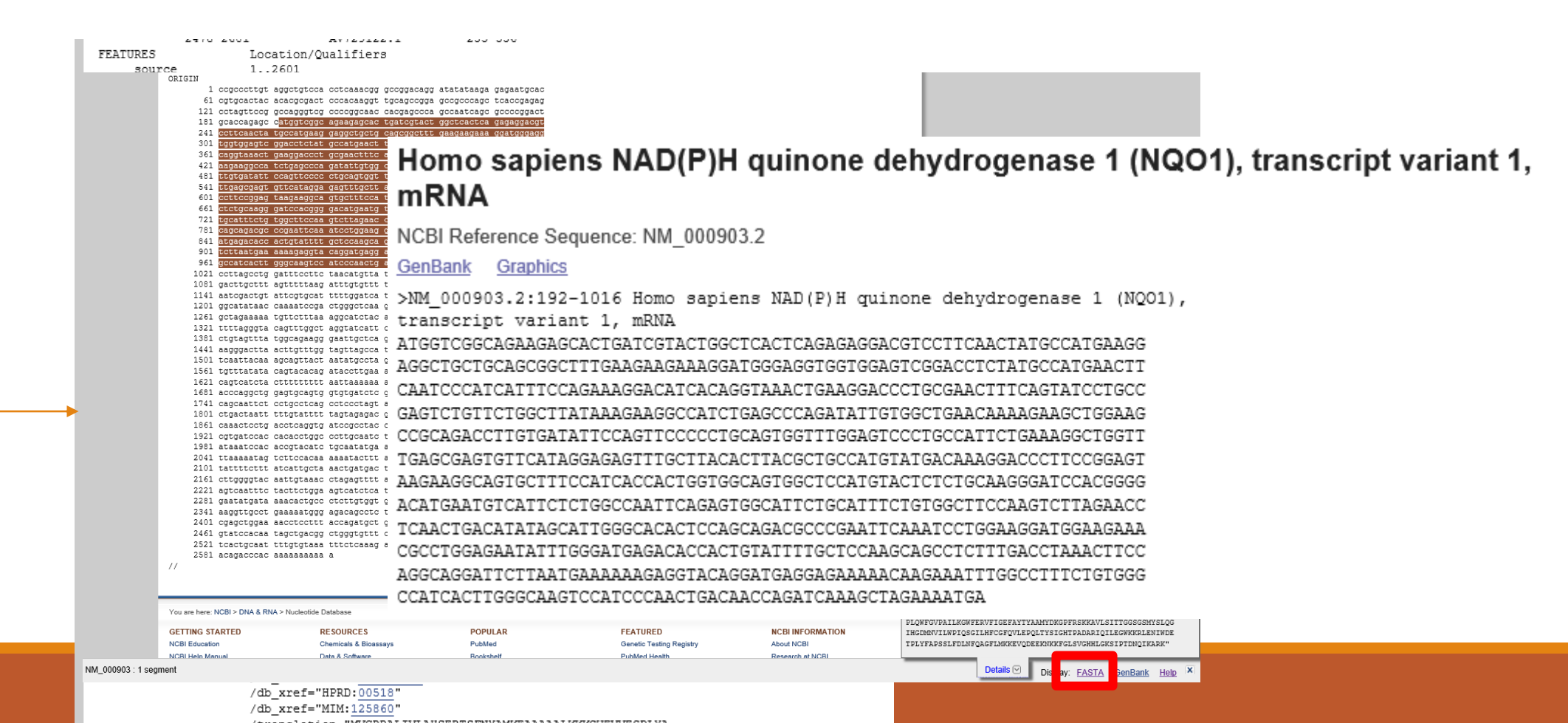

### NCBI/coding sequence (CDS)

| Nucleotide   Limits   Advanced     Imits   Advanced     He     Imits   Advanced     Imits   Advanced     Imits   Advanced     Imits   Advanced     Imits   Advanced     Imits   Advanced     Imits   Advanced     Imits   Advanced     Imits   Advanced     Imits   Advanced     Imits   Advanced   Imits   Imits   Advanced   Imits   Imits   Advanced   Imits   Imits   Advanced   Imits   Imits   Imits   Imits   Advanced   Imits   Imits   Imits   Imits   Imits   Imits   Imits   Imits   Imits   Imits   Imits   Imits   Imits   Imits   Imits   Imits   Imits   Imits   Imits   Imits   Imits   Imits   Imits   Imits   Imits   Imits   Imits   Imits   Imits  < |
|----------------------------------------------------------------------------------------------------|
| <ul> <li>The information on this web site remains accessible; but, due to the lapse in government funding, the information may not be up to date, and the agency may not be able to respond to inquiries until appropriations are enacted. For updates regarding government operating status see USA.gov.</li> <li><u>Display Settings:</u> Setting: FASTA</li> </ul>                                                                                                    |
| <u>Display Settings:</u> ⊙ FASTA <u>Send:</u> ⊙                                                                                                    |
|                                                                                                    |
| Mus musculus NAD(P)H dehydrogenase, quinone 1 (Nqo1), mRNA NCBI Reference Sequence: NM_008706.5 GenBark Graphics Update View                                                                                                    |
| >gi 161621259 ref NM_008706.5  Mus musculus NAD(P)H dehydrogenase, quinone 1       Analyze this sequence         (Nqo1), mRNA       AGGCTCAGCCTGTAGCCAGCCCTGTAGCCAGCCCTAAGGATCTCTCCGAAGAGCTTTAGGGTCGTCT    Run BLAST                                                                                                    |
| TGGCAACCAGCTGCTCAGCCAATCAGCGTTCGGTATTACGATCCTCCCTC                                                                                                    |
| CTCTAGCATATAAGGAAGGACGCCTGAGCCCAGATATTGTGGCCGAACACAAGAAGCTGGAAGCTGCAGA<br>CCTGGTGGTATATTCAGTTCCCATTGCAGTGGTTTGGGGTGCCAGCCA                                                                                                    |
| CCTTGCTTTCTATCACCACTGGGGGTAGCGGCTCCATGTACTCTCTCAGGGTGTCCACGGGGACATGAA       Articles about the Nqo1 gene         CGTCATTCTCTGGCCGATTCAGAGTGGCATCCTGCGGTTTCGTGGGCTTCCAGGTCTTAGAACCTCAACTG       Mitochondrial targeting of mouse NQO1 and         GTTTACAGCATTGGCCACACTCCACCGCATGCAGGATCCTGGAAGGAA                                                                                                    |
| ATTCTTAATGAAAAGGAAGTTCAAGAGGAGGAGAAGAAGAACAAGTTTGGCCTCCTGTGGGCCATCAC The protein level of PGC-1α, a key metabolic ctgggcaAgtccAttccAgctgacCAgacCAgacCAgacCAgacCAgacTTTTTTCCTAAcATATAG regulator, is controlled by NA [Mol Cell Biol. 20'                                                                                                    |
| GGGAAAAGGAGTAAGTTTGCTTCATGCTTTTTTTTTTTT                                                                                                    |

### In the bottom line:

| SNCBI Resources 🗹 How To 🖂                                                                                                    | :                                                                                          | <u>Sign in to NCBI</u> |
|----------------------------------------------------------------------------------------------------|--------------------------------------------------------------------------------------------|------------------------|
| Nucleotide Vucleotide Advanced                                                                                                    | Search                                                                                     | Help                   |
| COVID-19 is an emerging, rapidly evolving situation.<br>Get the latest public health information from CDC: <u>https://www.coronavirus.gov</u> .<br>Get the latest research from NIH: <u>https://www.nih.gov/coronavirus</u> .                                     |                                                                                            |                        |
| FASTA - Send                                                                                                    | to: - Change region shown                                                                  |                        |
| Mus musculus NAD(P)H dehydrogenase, quinone 1 (Nqo1), mRNA<br>NCBI Reference Sequence: NM_008706.5<br>GenBank Graphics                                                                                                    | <ul> <li>○ Whole sequence</li> <li>● Selected region</li> <li>from: 141 to: 305</li> </ul> | Update View            |
| >NM_008706.5:141-305 Mus musculus NAD(P)H dehydrogenase, quinone 1 (Nqo1), mRNA<br>CGAGAAGAGCCCTGATTGTACTGGCCCATTCAGAGAAGACATCATTCAACTACGCCATGAAGGAGGCTGC<br>TGTAGAGGGCTCTGAAGAAGAGAGGATGGGAGGTACTCGAATCTGACCTCTATGCTATGAACTTCAACCCC<br>ATCATTTCCAGAAATGACATCACAG | Customize view                                                                             | ▼                      |
|                                                                                                    | Analyze this sequence<br>Run BLAST                                                         |                        |
|                                                                                                    | Pick Primers                                                                               |                        |
|                                                                                                    | Highlight Sequence Features                                                                |                        |
|                                                                                                    | Find in this Sequence                                                                      |                        |
|                                                                                                    | Show in Genome Data Viewer                                                                 |                        |
|                                                                                                    | Articles about the Noo1 gene                                                               | •                      |

Practical part

## Find "your" nucleotide sequence.

### Link to nucleotides from UniProt

|                      | Peptide search ID mapp | Ding SPARQL UniProtKB •                                         |                                  | Advanced   Li             | ist Search                    | 🖴 쉾 🖸 Help       |
|----------------------|------------------------|-----------------------------------------------------------------|----------------------------------|---------------------------|-------------------------------|------------------|
| Function             | 🎦 P1555                | 9 · NQO1_HUMAN                                                  |                                  |                           |                               |                  |
| Names & Taxonomy     | Protein <sup>i</sup>   | NAD(P)H dehydrogenase [quinone] 1                               | Amino acids                      | 274 (go to sequence)      |                               |                  |
| Subcellular Location | Gene <sup>i</sup>      | NQO1                                                            | Protein                          | Evidence at protein level |                               |                  |
| Disease & Variants   | Status <sup>i</sup>    | UniProtKB reviewed (Swiss-Prot)                                 | existence <sup>i</sup>           |                           |                               |                  |
| PTM/Processing       | Organism <sup>i</sup>  | Homo sapiens (Human)                                            | Annotation<br>score <sup>i</sup> | (5/5)                     |                               |                  |
| Expression           |                        |                                                                 |                                  |                           |                               | _                |
| Interaction          | Entry Variant          | viewer 408 Feature viewer Genomic coordinates                   | Publications                     | External links History    | у                             | dback            |
| Structure            | BLAST Align 土 I        | Download   🔂 Add Add a publication Entry feedback               |                                  |                           |                               | Fee              |
| Family & Domains     | Function               | i                                                               |                                  |                           |                               | <u>_</u>         |
| Sequence & Isoforms  | Elavin-containing      | I                                                               | ones to hydroquir                |                           |                               | ₽                |
| Similar Proteins     | donors. In a ping-p    | pong kinetic mechanism, the electrons are sequentially transfer | red from NAD(P)F                 | to flavin cofa            |                               | •                |
|                      | quinone, bypassin      | g the formation of semiquinone and reactive oxygen species (F   | PubMed:8999809,                  | PubMed:9271 UniProt invit | es you to partic              | ipate in a       |
|                      | Regulates cellular     | redox state primarily through quinone detoxification. Reduces   | components of pla                | asma membra survey on th  | e use and value               | e of UniProt.    |
|                      | oxidation and facil    | itate excretion (PubMed:8999809, PubMed:9271353, PubMed:        | 15102952).                       | complete the              | on the link prov<br>e survey. | /ided to         |
|                      | Alternatively, can a   | activate quinones and their derivatives by generating redox rea | ctive hydroquinon                | es with DNA c             |                               | ov/ruppor/uppor/ |
|                      | (PubMed:8999809        | 0                                                               |                                  | nups://ec.eu              | <u>nopa.eu/eusurv</u>         | ey/runner/use_vi |

### Link to nucleotides from UniProt

|                      | n Peptide search ID map      | ping SPARQL UniProtKB •             |                  |                  |                           | Advanced   List Search | 🏯 ᡠ 🗹 Help          |                 |
|----------------------|------------------------------|-------------------------------------|------------------|------------------|---------------------------|------------------------|---------------------|-----------------|
| Function             | Sequence                     | & Isoforms                          | i                |                  |                           |                        |                     |                 |
| Names & Taxonomy     | Align 3 isoforms             |                                     |                  |                  |                           |                        |                     |                 |
| Subcellular Location | Sequence status <sup>i</sup> | Complete                            |                  |                  |                           | Scroll dov             | wn↓                 |                 |
| Disease & Variants   |                              |                                     |                  |                  |                           |                        |                     |                 |
| PTM/Processing       | This entry describes         | 3 isoforms <sup>1</sup> produced by | Alternative spl  | icing.           |                           | •                      |                     |                 |
| Expression           | <u> </u>                     |                                     |                  |                  |                           |                        |                     |                 |
| Interaction          | Sequence da                  | itabases                            |                  |                  |                           |                        | •                   |                 |
| Structure            | CCDS                         | CCDS10883.1 🖄 [P155                 | 559-1]           |                  | RefSeq                    | NP_000894.1 🖒 N        | M_000903.2 🗗 [P     | 15559-1]        |
| Family & Domains     |                              | CCDS32471.1 🖸 [P155                 | 559-3]           |                  |                           | NP_001020604.1         | 岱 NM_001025433      | .1 대 [P15559-   |
|                      |                              | CCDS32472.1 🖸 [P155                 | 59-2]            |                  |                           | 2]                     |                     |                 |
| Sequence & Isoforms  | PIR                          | A41135 🗳 A30879                     |                  |                  |                           | NP_001020605.1         | 岱 NM_001025434      | .1 岱 [P15559-   |
| Similar Proteins     |                              |                                     |                  |                  |                           | 3]                     |                     |                 |
|                      | Length 274                   |                                     |                  |                  | Last updated 19           | 90-04-01 v1            |                     |                 |
|                      | Mass (Da) 30,86              | 8                                   |                  |                  | Checksum <sup>i</sup> A40 | 10462AD00F3FE          |                     |                 |
|                      | MVGRRALIVL AHS               | ERTSFNY AMKEAAAAAL                  | 40<br>KKKGWEVVES | 50<br>DLYAMNFNPI | ISRKDITGKL KDPANF         | 70<br>EQYPA ESVLAYKEGH | 90<br>LSPDIVAEQK KL | 100<br>EAADLVIF |
|                      | 110                          | 120 120                             | 140              | 150              | 160                       | 170 190                | 100                 | 200             |

Practical part

### Find "your" nucleotide sequence.

### Try to link through Uniprot

and check if the accession number you found is the same here

| S NCBI Resources 🕑 How      | ro 🕑                                                   |         | jostovap <u>My NCB</u>                     | <u>Sign Out</u> |
|-----------------------------|--------------------------------------------------------|---------|--------------------------------------------|-----------------|
| Nucleotide                  | eotide V                                               |         | Search                                     |                 |
|                             | Limits Advanced                                        |         |                                            | Help            |
|                             |                                                        |         |                                            |                 |
| Display Settings: 🕑 GenBank |                                                        | Send: 🖂 |                                            |                 |
|                             |                                                        |         | Change region shown                        | -               |
| Mus musculus NA             | D(P)H dehydrogenase, guinone 1 (Ngo1), mRNA            |         |                                            |                 |
| mus musculus NA             |                                                        |         |                                            |                 |
| NCBI R                      | A_008706.5                                             |         | Customize view                             | -               |
| GRAPHIC                     |                                                        |         |                                            |                 |
| Ga ta: 🖂                    |                                                        |         |                                            |                 |
| <u>60 10.</u> 🕑             |                                                        |         | Analyze this sequence                      | <b></b>         |
| LOCUS NM_008706             | 1552 bp mRNA linear ROD 27-OCT-2013                    |         | Run BLAST                                  |                 |
| DEFINITION Mus musculus     | NAD(P)H dehydrogenase, quinone 1 (Nqo1), mRNA.         |         | Pick Primers                               |                 |
| ACCESSION NM_008706         | CT • 161621250                                         |         | Highlight Seguence Features                |                 |
| KEYWORDS RefSeg.            | 51.101021235                                           |         |                                            |                 |
| SOURCE Mus musculus         | (house mouse)                                          |         | Find in this Sequence                      |                 |
| ORGANISM Mus musculus       |                                                        |         |                                            |                 |
| Eukaryota; Me               | tazoa; Chordata; Craniata; Vertebrata; Euteleostomi;   |         | Articles shout the Need serve              |                 |
| Mammalia; Eut               | heria; Euarchontoglires; Glires; Rodentia;             |         | Articles about the Nqo1 gene               |                 |
| Sciurognathi;               | Muroidea; Muridae; Murinae; Mus; Mus.                  |         | Mitochondrial targeting of mouse NQC       | )1 and          |
| AUTHORS Adamovich, Y.,      | Shlomai.A., Tsvetkov.P., Umansky.K.B., Reuven.N.,      |         | CTP IBT [Biochem Biophys Res Con           | imun. 2013j     |
| Estall, J.L.,               | Spiegelman, B.M. and Shaul, Y.                         |         | The protein level of PGC-1α, a key me      | tabolic         |
| TITLE The protein 1         | evel of PGC-1alpha, a key metabolic regulator, is      |         | regulator, is controlled by INA [Mol Cel   |                 |
| controlled by               | NADH-NQ01                                              |         | NADPH:quinone oxidoreductase 1 reg         | born 20121      |
| JOURNAL Mol. Cell. Bi       | ol. 33 (13), 2603-2613 (2013)                          |         | susceptibility to ozone via isol [3 Biol C | menii. 2015j    |
| PUBMED 23648480             | ings link NOO1 , collular redev concer to the          |         |                                            | See all         |
| metabolite-se               | ngs link wool, a cellular redox sensor, to the         |         |                                            |                 |
| activity in r               | egulating energy metabolism                            |         |                                            |                 |
| REFERENCE 2 (bases 1 t      | o 1552)                                                |         | Pathways for the Nqo1 gene                 |                 |
| AUTHORS Dong, H., Sher      | tzer,H.G., Genter,M.B., Gonzalez,F.J., Vasiliou,V.,    |         | Regulation of ornithine decarboxylase      | (ODC)           |
| Jefcoate,C. a               | nd Nebert,D.W.                                         |         | Metabolism of amino acids and deriva       | tives           |
| TITLE Mitochondrial         | targeting of mouse NQO1 and CYP1B1 proteins            |         | Metabolism                                 |                 |
| DUBMED 22602025             | nys. kes. commun. 435 (4), 727-732 (2013)              |         |                                            |                 |
| REMARK GeneRIF: In t        | he present study we show that [a] NOO1 protein locates |         |                                            | See all         |
| to cytosol, E               | R and mitochondria.                                    |         |                                            |                 |
| REFERENCE 3 (bases 1 t      | o 1552)                                                |         | Reference seguence information             |                 |
| AUTHORS Kummarapurugu       | ,A.B., Fischer,B.M., Zheng,S., Milne,G.L., Ghio,A.J.,  |         | Noterence sequence information             |                 |

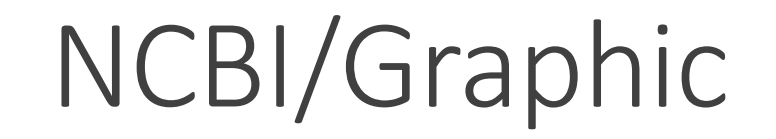

Graphics -

Send to: -

#### Homo sapiens NAD(P)H quinone dehydrogenase 1 (NQO1), transcript variant 1, mRNA

NCBI Reference Sequence: NM\_000903.3

GenBank FASTA

|          |                  |               |                               |                                     |                                                                  |                                      |                                                                                  |                                |                                        |     |       |            |          |               |       |       |               |       |               |            | Lir      | <u>ık To Thiş</u> | <u>s View   Fe</u> | edba     | <u>ck</u> |
|----------|------------------|---------------|-------------------------------|-------------------------------------|------------------------------------------------------------------|--------------------------------------|----------------------------------------------------------------------------------|--------------------------------|----------------------------------------|-----|-------|------------|----------|---------------|-------|-------|---------------|-------|---------------|------------|----------|-------------------|--------------------|----------|-----------|
| 1        | 100              | .  200        | 300                           | .  400                              | 500                                                              | 600                                  | . 700 .                                                                          | 800                            | 900                                    | 1K. | 1,100 | 1,200      | .  1,300 | 1,400         | 1,500 | 1,600 | 1,700         | 1,800 | 1,900         | 2.K        | 2,100    | 2,200             | 2,300              |          | 2,5       |
| 5<br>2   | ; NM_0           | 00903.3       | ↓ <b>•</b>   Fin              | nd:                                 |                                                                  |                                      | 1                                                                                | - 0                            | ⇒ @,                                   | 0   |       |            | ATD 🔛 🗄  | <u>7</u>      |       |       |               | 5     | Real Street   | s <b>-</b> | Tracks • | 🛃 Do              | wnload 🕶           | Ş        | ş •       |
| <u> </u> | 100              | 200           | 300                           | 400                                 | 500                                                              | . 600                                | 700                                                                              | 800                            | 900                                    | 1 K | 1,100 | 1,200      | 1,300    | 1,400         | 1,500 | 1,600 | 1,700         | 1,800 | 1,900         | 2 K        | 2,100    | 2,200             | 2,300              | 1        | 2,521     |
| Genes    | 5                |               |                               |                                     |                                                                  |                                      |                                                                                  |                                |                                        |     |       | 14         |          |               |       |       |               |       |               |            |          |                   |                    | _        | ¢ ×       |
| NP_000   | 8                |               |                               |                                     |                                                                  |                                      |                                                                                  |                                |                                        |     | >     | ΝΦΟ        | 01       | >             |       | →<br> |               |       | >             |            |          |                   |                    |          |           |
| Plavous. | ×1               | S<br>phosphor | /ubstrat<br>ylation           | e binding                           | g 🛙                                                              |                                      |                                                                                  |                                |                                        |     |       |            |          |               |       |       |               |       |               |            |          |                   |                    |          |           |
| ex       | .on              | ><br>exor     | e<br>N                        | xon                                 | exen (                                                           | exon                                 |                                                                                  | —                              | $\rightarrow$                          | —   | —     | > <u> </u> | —        | $\rightarrow$ | ex    | (on   | $\rightarrow$ | —     | $\rightarrow$ | —          | —        | $\rightarrow$     | —                  |          | >         |
| misc_    | feat             | <b>4</b>      | Pr                            | exo                                 | n                                                                |                                      |                                                                                  |                                |                                        |     |       | 14         |          |               |       |       |               |       |               |            |          |                   |                    | 1        | ¢ ×       |
| Cited    | . Var<br>\$68945 | e<br>N        | exon:<br>ame:                 | exon<br>[exon                       | ]                                                                |                                      |                                                                                  |                                |                                        |     |       | H          |          |               |       |       |               |       | r             | rs10517    | T/C/A    |                   |                    | 4        | .≱ ×      |
| Clini    | cal.             | Loca          | ngth:                         | 1292<br>165 n                       | .93<br>/t                                                        |                                      |                                                                                  |                                |                                        |     |       | K          |          |               |       |       |               |       |               |            |          |                   |                    | 1        | ¢ ×       |
| L        | 100              | infere        | ance:                         | alignm                              | nent:S                                                           | plign:2                              | 2.1.0                                                                            |                                | 2                                      | 1 K | 1,100 | 1,200      | 1,300    | 1,400         | 1,500 | 1,600 | 1,700         | 1,800 | 1,900         | 2 K        | 2,100    | 2,200             | 2,300              | <u> </u> | 2,521     |
| NM_(     | 00090            | Links         | & To                          | ols                                 |                                                                  |                                      |                                                                                  |                                |                                        |     |       |            |          |               |       |       |               |       |               |            | Z        | 🗘 Tr              | acks shov          | wn: 5    | /23       |
|          |                  | BLAS<br>Ge    | BI<br>T to C<br>FAST/<br>nBan | LAST n<br>Genom<br>A reco<br>k reco | nr: <u>NM</u><br>ne: <u>NM</u><br>rd: <u>NM</u><br>rd: <u>NM</u> | 0009<br>0009<br>0009<br>0009<br>0009 | <u>03.3 (1</u><br><u>)03.3 (1</u><br><u>)03.3 (</u><br><u>)03.3 (</u><br>903.3 ( | 12929<br>12929<br>1292<br>1292 | <u>93)</u><br>93)<br>93)<br>93)<br>93) |     |       |            |          |               |       |       |               |       |               |            |          |                   |                    |          |           |

| S NCBI Resources 🕑 How      | ro 🕑                                                   |         | jostovap <u>My NCB</u>                     | <u>Sign Out</u> |
|-----------------------------|--------------------------------------------------------|---------|--------------------------------------------|-----------------|
| Nucleotide                  | eotide V                                               |         | Search                                     |                 |
|                             | Limits Advanced                                        |         |                                            | Help            |
|                             |                                                        |         |                                            |                 |
| Display Settings: 🕑 GenBank |                                                        | Send: 🖂 |                                            |                 |
|                             |                                                        |         | Change region shown                        | -               |
| Mus musculus NA             | D(P)H dehydrogenase, guinone 1 (Ngo1), mRNA            |         |                                            |                 |
| Mus musculus NA             |                                                        |         |                                            |                 |
| NCBI R                      | A_008706.5                                             |         | Customize view                             | -               |
| GRAPHIC                     |                                                        |         |                                            |                 |
| Ga ta: 🖂                    |                                                        |         |                                            |                 |
| <u>60 10.</u> 🕑             |                                                        |         | Analyze this sequence                      | <b></b>         |
| LOCUS NM_008706             | 1552 bp mRNA linear ROD 27-OCT-2013                    |         | Run BLAST                                  |                 |
| DEFINITION Mus musculus     | NAD(P)H dehydrogenase, quinone 1 (Nqo1), mRNA.         |         | Pick Primers                               |                 |
| ACCESSION NM_008706         | CT • 161621250                                         |         | Highlight Seguence Features                |                 |
| KEYWORDS RefSeg.            | 51.101021235                                           |         |                                            |                 |
| SOURCE Mus musculus         | (house mouse)                                          |         | Find in this Sequence                      |                 |
| ORGANISM Mus musculus       |                                                        |         |                                            |                 |
| Eukaryota; Me               | tazoa; Chordata; Craniata; Vertebrata; Euteleostomi;   |         | Articles shout the Need serve              |                 |
| Mammalia; Eut               | heria; Euarchontoglires; Glires; Rodentia;             |         | Articles about the Nqo1 gene               |                 |
| Sciurognathi;               | Muroidea; Muridae; Murinae; Mus; Mus.                  |         | Mitochondrial targeting of mouse NQC       | )1 and          |
| AUTHORS Adamovich, Y.,      | Shlomai.A., Tsvetkov.P., Umansky.K.B., Reuven.N.,      |         | CTP IBT [Biochem Biophys Res Con           | imun. 2013j     |
| Estall, J.L.,               | Spiegelman, B.M. and Shaul, Y.                         |         | The protein level of PGC-1α, a key me      | tabolic         |
| TITLE The protein 1         | evel of PGC-1alpha, a key metabolic regulator, is      |         | regulator, is controlled by INA [Mol Cel   |                 |
| controlled by               | NADH-NQ01                                              |         | NADPH:quinone oxidoreductase 1 reg         | born 20121      |
| JOURNAL Mol. Cell. Bi       | ol. 33 (13), 2603-2613 (2013)                          |         | susceptibility to ozone via isol [3 Biol C | menii. 2015j    |
| PUBMED 23648480             | ings link NOO1 , collular redev concer to the          |         |                                            | See all         |
| metabolite-se               | ngs link wool, a cellular redox sensor, to the         |         |                                            |                 |
| activity in r               | egulating energy metabolism                            |         |                                            |                 |
| REFERENCE 2 (bases 1 t      | o 1552)                                                |         | Pathways for the Nqo1 gene                 |                 |
| AUTHORS Dong, H., Sher      | tzer,H.G., Genter,M.B., Gonzalez,F.J., Vasiliou,V.,    |         | Regulation of ornithine decarboxylase      | (ODC)           |
| Jefcoate,C. a               | nd Nebert,D.W.                                         |         | Metabolism of amino acids and deriva       | tives           |
| TITLE Mitochondrial         | targeting of mouse NQO1 and CYP1B1 proteins            |         | Metabolism                                 |                 |
| DUBMED 22602025             | nys. kes. commun. 435 (4), 727-732 (2013)              |         |                                            |                 |
| REMARK GeneRIF: In t        | he present study we show that [a] NOO1 protein locates |         |                                            | See all         |
| to cytosol, E               | R and mitochondria.                                    |         |                                            |                 |
| REFERENCE 3 (bases 1 t      | o 1552)                                                |         | Reference seguence information             |                 |
| AUTHORS Kummarapurugu       | ,A.B., Fischer,B.M., Zheng,S., Milne,G.L., Ghio,A.J.,  |         | Noterence sequence information             |                 |

Practical part

Find "your" nucleotide sequence.

### Explore graphic view

| Resources ⊠                                                                                                    | How To 🗵                                                                                                    | j <u>ostovap My NCBI Sign Ou</u>                                                                                                    |
|----------------------------------------------------------------------------------------------------|----------------------------------------------------------------------------------------------------|----------------------------------------------------------------------------------------------------|
| Nucleotide                                                                                                    | Nucleotide  Inqo1 Create alert Advanced                                                                                                    | Search He                                                                                                    |
| Species<br>Animals (826)<br>Fungi (3)<br>Protists (3)<br>Bacteria (8,564)<br>Customize                                                | Summary - 20 per page - Sort by Default order - Send to: -                                                                                                    | <ul> <li>Filter your results:</li> <li>All (9424)</li> <li><u>Bacteria (8564)</u></li> <li><u>INSDC (GenBank) (8754)</u></li> </ul>                                                                                                    |
| Molecule types<br>genomic DNA/RNA (8,907)<br>mRNA (455)<br>Customize                                                                  | GENE Was this helpful?  Was this helpful?  NQO1 - NAD(P)H quinone dehydrogenase 1 Homo sapiens (human)                                                                                                    | <u>mRNA (455)</u><br><u>RefSeq (668)</u><br><u>Manage Filter</u>                                                                                                    |
| Source databases<br>INSDC (GenBank) (8,754)<br>RefSeq (668)<br>Customize<br>Sequence Type<br>Nucleotide (9,417)<br>EST (4)<br>GSS (3) | Also known as: DHQU, DIA4, DTD, NMOR1, NMORI, QR1<br>Gene ID: 1728<br><u>RefSeq transcripts</u> (4) <u>RefSeq proteins</u> (4) <u>RefSeqGene (1) PubMed</u> (580)<br>Orthologs Genome Browser BLAST Download<br><u>gene = including intrones (~ genomic DN</u> | <ul> <li>Results by taxon</li> <li>Top Organisms [Tree]</li> <li>Mycobacteroides abscessus (2510)</li> <li>Clostridioides difficile (2236)</li> <li>Neisseria meningitidis (995)</li> <li>Legionella pneumophila (716)</li> <li>Neisseria gonorrhoeae (551)</li> <li>All other taxa (2416)</li> </ul> |
| Genetic<br>compartments<br>Plasmid (2)                                                                                                | RefSeq Sequences +                                                                                                    | More                                                                                                    |
| Sequence length<br>Custom range                                                                                                    | Items: 1 to 20 of 9424                                                                                                    | Database: Select                                                                                                    |
| Release date                                                                                                    | << First < Prev Page 1 of 472 Next > Last :                                                                                                    | >> Find items                                                                                                    |

### DNA database NCBI – gene sequence

| SNCBI Resources 🗹 How To 🗹                                                                                                    |            | <u>jostovap My N</u>               | <u>CBI Sign Out</u> |
|----------------------------------------------------------------------------------------------------|------------|------------------------------------|---------------------|
| Nucleotide  Nucleotide Advanced                                                                                                    |            | Search                             | Help                |
| GenBank 🗸                                                                                                    | Send to: 🗸 | Change region shown                | •                   |
| Homo sapiens NAD(P)H quinone dehydrogenase 1 (NQO1), RefSeqGene on chromosome 16                                                             |            | Customize view                     | •                   |
| NCBI Reference Sequence: NG_011504.2<br><u>FASTA</u> <u>Graphics</u>                                                                         |            | Analyze this sequence<br>Run BLAST |                     |
| <u>Go to:</u> 🕑                                                                                                    |            | Pick Primers                       |                     |
| LOCUS NG_011504 24230 bp DNA linear PRI 18-MAY-2020                                                                                          |            | Highlight Sequence Features        |                     |
| chromosome 16.<br>ACCESSION NG 011504 , GD_ALCT- HONC.HONC.JZZZT/                                                                            |            | Find in this Sequence              |                     |
| ORIGIN                                                                                                    |            |                                    |                     |
| 61 accacacggg cctaatttta tttaaaatta tgttttgtag agatggggtc ttgctgtgtt                                                                         |            | Related information                |                     |
| 121 gcccaggctg gtctcaaatt tctggcctca agggatccgc ctgccttgcc ctcccaaagt                                                                        |            | TIOLEIII                           |                     |
| 181 gctgggatta caggtgtgta ttagtcaggt ttctgtagag ggacagaagt aataagatag                                                                        |            | Taxonomy                           |                     |
| 241 acatatgtag tattaatta cacaatcaca aggeeecaa ataggeeate tgtaagetga<br>301 ggageaagga ageeagteeg agteecaaag etgaagaaet tggagtetga tgttggaggg |            | Components (Core)                  |                     |
| 361 caggaaacat ccagcacaga agaaagatgt agactgggag gctaggccag tctagccca                                                                         |            | Full text in PMC                   |                     |
| 421 cttatttttt tttttttt tggtgaggtg agtctctgtc acccaggttg gagtacagcg                                                                          |            | Gene                               |                     |
| 481 gtgtgatctc ggctcaccgc aacctctgct tcctgggttc aagctattct cctgcctcag                                                                        |            | HomoloGene                         |                     |
| 541 cctcctgagt agctggcatt ataggcatgc accacaacac ccagctaaat ttttttgtat                                                                        |            | PubMed (Weighted)                  |                     |
| 661 tgatccacco gtotoggoot occaaagtgo tgggattada ggogtgagoo acggoaccag                                                                        |            |                                    |                     |
| 721 gcctagtcta gtcttttcac gtttttctgc ctgctttata ttctggccgc actggcagct                                                                        |            | RNA                                |                     |

### DNA database NCBI – gene sequence

CDS

| S NCBI Resources 🗵 How To 🗵                                                                                                    | j <u>ostovap</u> <u>My NCBI</u> <u>Sign Out</u>                                                                                                    |
|----------------------------------------------------------------------------------------------------|----------------------------------------------------------------------------------------------------|
| Nucleotide Vucleotide V                                                                                                    | Search                                                                                                    |
| Advanced                                                                                                    | Help                                                                                                    |
| GenBank 🗸                                                                                                    | Send to:  Change region shown                                                                                                    |
| Homo sapien <u>s NAD(P)H quinone dehvdrogenase 1 (NQO1).</u>                                                                                                    | RefSeaGene on                                                                                                    |
| 12301 cagattcccc caaattggag agcgagataa aagatttatg tgtctttaaa gtttcaa<br>12361 attctgcctc attactttcc ctaaaggttg aggcagttct tatccccacc agtaagg                                                                                                    | join(51925198,1309713261,1337813508,1655416667,<br>tgc 1850218603,2035020655)                                                                                                    |
| 12421 caatttttct gttggtacaa tcttaataac cctgggtgtt atttgttta cattttg<br>12481 gtaaatgtaa actcacggta aatgtaaaca cagtacccat gtaaacgaat gggtaaa<br>12541 ctcattttaa ttttgctttt cctgacaggt cacgcagagc atctttttt tttttg<br>12601 cggagtctcc cattgtcacc caggctggag tgcaatggtg caatcttggc tcactgc<br>12661 ctccccctc cgggttcaag tgattctct gcctcagct cccaagtagc tgggatt<br>12721 ggtgcctgc accacacca gctaatttt gtattttag taggagcagg gttcacc<br>12781 gttggccagg ctggtctcaa actcctgac tcaggtgat tgcaacttg<br>12991 gccactgat taaatgcttc ctttaatctt cagtgcttt aaggggaaaa tacattt<br>12991 gccactgat taaatgcttc ctttaatctt cagtgcttt aaggggaaaa tacattt<br>12991 gctactgga atggaatgca ataacctaat gtcaaacaaa gccgcccct cctttacc<br>13021 ctgcaactcc cctgtagctg aaggttgct ggttggtaat gggttttccg tgtggc<br>13081 gtgtgtgtc ctgtaggcag aaggagcactg atcgtactgg ctcactcaga gaggaag<br>13201 gtggaggag attccact cccttttaa ttagtcttt gcggatcc ttgccg<br>13221 gtggaggag accctatgc catgaacttc aatcccata tttccagaaa ggcaact<br>13221 gtgagagga gtcctcctc cccttttaa ttagttcttt gcggatcc ttgccg<br>13221 gtgaggagga gtcctcctc cccttttaa ttagttcttt gcggatcc ttgccg<br>13221 gtaggagga gtcctcctc cccttttaa ttagttcttt gcggatcc ttgccg<br>13221 gtaggagga gtcctcctc cccttttaa ttagttcttt gcggatcc ttgccg<br>13221 gtcactgg ccaggtattgg ccctcggac ccagcctt ctttttctt tctgcag<br>13221 gtcactgg ccaggtattg ccctctgg cccagccg tgtttgc agagacaga gagaca<br>13261 ggtaggagga gtcctcctc ccctctttaa ttagttcttt gcggatcc ttgcctg<br>13221 gtcactgg ccaggtattg ttgggtgac aaagagacg tgtaagga cattggg ccagga cattgagg cccaggac ttcggac ccagcactt ttaact<br>13261 ggtaggagga gtcctcctc cctctttaa ttagtccttg ctggg cggac cctgcaga<br>13321 gtcactgg ccagatatt gtggctgaa aaaagagct ggaagccga gacctg<br>13501 tattccaggt atggggga atcgaagga catcgaaggg ctcagga cattgcgg cttatgg<br>13501 tattccaggt atggggga cattagg taaggagga cattgcag gattcacag atatggg<br>13501 tattccaggt atggggga catagga cattgaag ggattactt taaaaggt ccaagtaa gattacag gattacag<br>13621 tchonchta ttacthto athgthaaat gcactgaa gattcacag atatggg<br>13691 tchonchta ttacthtor athgthaaat gcactgaa gattacag gattacag<br>13691 tchonchta ttacthtor athgthaaat gcactgaa gattacag gattacag | Homo sapiens NAD(P)H quinone dehydrogenase 1 (NQO1), RefSeqGene on<br>chromosome 16<br>NCBI Reference Sequence: NG_011504.2<br>GenBank Graphics<br>N6_011504.2:5192-5198,13097-13261,13378-13508,16554-16667,18502-18603,20350-20655 Homo<br>sapiens NAD(P)H quinone dehydrogenase 1 (NQO1), RefSeqGene on chromosome 16<br>ATGGTCGGCAAAGAAGCACTGATCGTACTGGCTCACTCAGAAGAGGAGGTCCTTCAACTATGCCATGAAGG<br>AGGCTGCTGGCAGGGCTTTGAAGAAGAAAGGATGGGAGGTGGGGAGGCTCGTCACTCAGAAGGA<br>AGGCTGCTGGCAGGGCTTTGAAGAAGAAAGGAGTGGGGGGGG |
| 1850218603,2035020655)                                                                                                    | Details                                                                                                    |

Practical part

Find the sequence "your" gene.

Explore graphic view and CDS

### NCBI/Gene (secondary database)

| SNCBI Resources 🖸                                                                                                    | How To 😒                                                                                                    |                | <u>jostovap My NCBI S</u>                                                                                                    | <u>Sign Ou</u>   |
|----------------------------------------------------------------------------------------------------|----------------------------------------------------------------------------------------------------|----------------|----------------------------------------------------------------------------------------------------|------------------|
| Nucleotide                                                                                                    | Nucleotide  Inqo1 Create alert Advanced                                                                                                    |                | Search                                                                                                    | Help             |
| Species<br>Animals (826)<br>Fungi (3)<br>Protists (3)<br>Bacteria (8,564)<br>Customize                                                | Summary - 20 per page - Sort by Default order -<br>databáze GENE                                                                                                    | Send to: -     | Filter your results:<br>All (9424)<br><u>Bacteria (8564)</u><br>INSDC (GenBank) (8754)                                                                                                    |                  |
| Molecule types<br>genomic DNA/RNA (8,907)<br>mRNA (455)<br>Customize                                                                  | GENE Was this helpful? Mas this helpful?                                                                                                    | <b>6</b>       | <u>mRNA (455)</u><br><u>RefSeq (668)</u><br><u>Manag</u>                                                                                                    | <u>e Filters</u> |
| Source databases<br>INSDC (GenBank) (8,754)<br>RefSeq (668)<br>Customize<br>Sequence Type<br>Nucleotide (9,417)<br>EST (4)<br>GSS (3) | Also known as: DHQU, DIA4, DTD, NMOR1, NMORI, QR1<br>Gene ID: 1728<br><u>RefSeq transcripts</u> (4) <u>RefSeq proteins</u> (4) <u>RefSeqGene</u> (1) <u>PubMed</u> (580)<br>Orthologs Genome Browser BLAST Download |                | Results by taxon<br>Top Organisms [Tree]<br>Mycobacteroides abscessus (2510)<br>Clostridioides difficile (2236)<br>Neisseria meningitidis (995)<br>Legionella pneumophila (716)<br>Neisseria gonorrhoeae (551)<br>All other taxa (2416) |                  |
| Genetic<br>compartments<br>Plasmid (2)                                                                                                | RefSeq Sequences                                                                                                    | +              | More                                                                                                    | C                |
| Sequence length<br>Custom range                                                                                                    | Items: 1 to 20 of 9424                                                                                                    |                | Find related data Database: Select                                                                                                    |                  |
| Release date                                                                                                    | << First < Prev Page 1 of 472                                                                                                    | Next > Last >> |                                                                                                    |                  |

### NCBI/Gene (secondary database)

| S NCBI Resources 🕑 How To 🕑                                                                                                    |                   | jostovaj         | My NCBI | <u>Siqn Out</u> |
|----------------------------------------------------------------------------------------------------|-------------------|------------------|---------|-----------------|
| Gene Gene 🗸                                                                                                    |                   | Search           |         |                 |
|                                                                                                    | Advanced          |                  |         | Help            |
| Contraction of the second                                                                                                    | Gene              |                  |         |                 |
| Gene integrates information from a wide range of species. A record may include nomenclature, Reference Sec<br>(RefSeqs), maps, pathways, variations, phenotypes, and links to genome-, phenotype-, and locus-specific reso<br>worldwide. |                   |                  |         |                 |
| Using Gene                                                                                                    | Gene Tools        | Other Resources  |         |                 |
| Gene Quick Start                                                                                                    | Submit GeneRIFs   | HomoloGene       |         |                 |
| FAQ                                                                                                    | Submit Correction | OMIM             |         |                 |
| Download/FTP                                                                                                    | <u>Statistics</u> | RefSeq           |         |                 |
| RefSeg Mailing List                                                                                                    | BLAST             | RefSeqGene       |         |                 |
| Gene News 🔝                                                                                                    | Genome Workbench  | UniGene          |         |                 |
| Factsheet                                                                                                    | <u>Splign</u>     | Protein Clusters |         |                 |

| Gene                                                   | Gene  | ∨ nqo                                                                                                    | 1                                                                                     |                                                                  |                                                               |            | Search                                 |
|--------------------------------------------------------|-------|----------------------------------------------------------------------------------------------------|---------------------------------------------------------------------------------------|------------------------------------------------------------------|---------------------------------------------------------------|------------|----------------------------------------|
|                                                        |       | Crea                                                                                                    | te RSS Create alert Adva                                                              | nced                                                             |                                                               |            | Help                                   |
| Gene sources<br>Genomic                                |       | Tabular 🚽 20 per                                                                                                    | page – Sort by Relevance –                                                            |                                                                  |                                                               | Send to: 🗸 | Hide sidebar >>                        |
| Categories<br>Alternatively spliced<br>Annotated genes |       | See <u>NQO1 N</u><br>nqo1 in <u>Homo</u>                                                                                                    | AD(P)H quinone dehydroger<br>sapiens Mus musculus Ratt                                | nase 1<br>us norvegicus All 142 Gene records                     |                                                               |            | Results by taxon                       |
| Protein-coding<br>Pseudogene                           |       | Search result                                                                                                    | S                                                                                     |                                                                  |                                                               |            | Homo sapiens (83)<br>Mus musculus (24) |
| <b>Sequence content</b><br>CCDS<br>Ensembl             |       | Items: 1 to 20 of 265       << First < Prev Page 1 of 14 Next > Last >>       Rattus norvegicus (11)         See also 29 discontinued or replaced items.       Danio rerio (2) |                                                                                       |                                                                  |                                                               |            |                                        |
| RefSeq<br>RefSeaGene                                   |       | Name/Gene ID                                                                                                    | Description                                                                           | Location                                                         | Aliases                                                       | MIM        | All other taxa (142)<br>More           |
| Status<br>Current                                      | clear | D: 1728                                                                                                    | NAD(P)H quinone<br>dehydrogenase 1 [ <i>Homo</i><br><i>sapiens</i> (human)]           | Chromosome 16, NC_000016.10<br>(6970940169726668,<br>complement) | DHQU, DIA4, DTD,<br>NMOR1, NMORI, QR1                         | 125860     | Find related data                      |
| Chromosome<br>locations<br>more                        |       | D: 24314                                                                                                    | NAD(P)H quinone<br>dehydrogenase 1 [ <i>Rattus</i><br><i>norvegicus</i> (Norway rat)] | Chromosome 19, NC_005118.4<br>(3842221038437103)                 | Dia4                                                          |            | Find items                             |
| <u>Clear all</u><br>Show additional filters            |       | D: 18104                                                                                                    | NAD(P)H dehydrogenase,<br>quinone 1 [ <i>Mus musculus</i><br>(house mouse)]           | Chromosome 8, NC_000074.6<br>(107388225107403205,<br>complement) | AV001255, Dia4, Dtd,<br>Nmo-1, Nmo1, Nmor1,<br>Ox-1, Ox1, Qr1 |            | Search details                         |
|                                                        |       | □ <u>nqo1</u><br>ID: 322506                                                                                                    | NAD(P)H dehydrogenase,<br>quinone 1 [ <i>Danio rerio</i>                              | Chromosome 7, NC_007118.7<br>(5670325456722320)                  | wu:fb63c10, zgc:77191                                         |            | nqo1[All Fields] AND alive[prop]       |

| NCBI Resources 🗹 F          | How To 🗹                                                                                                    |            |                                                                           | Sign in to NCBI |
|-----------------------------|----------------------------------------------------------------------------------------------------|------------|---------------------------------------------------------------------------|-----------------|
| iene                        | Gene V                                                                                                    |            | Search                                                                    |                 |
|                             | Advanced                                                                                                    |            |                                                                           | Help            |
| ull Report <del>↓</del>     | S                                                                                                    | Send to: 🗸 | ŀ                                                                         | lide sidebar >> |
|                             | inone dehydrogenase 1 [ Homo saniens (human) ]                                                                                                    |            | Table of contents                                                         |                 |
|                             | mone denydrogenase i [nomo sapiens (numan)]                                                                                                    |            | Summary                                                                   |                 |
| ene ID: 1728, updated on 2  | 19-Mar-2018                                                                                                    |            | Genomic context                                                           |                 |
| <ul> <li>Summary</li> </ul> |                                                                                                    | ≈ ?        | Genomic regions, transcripts, and produc                                  | cts             |
|                             |                                                                                                    |            | Expression                                                                |                 |
| Official Symbol             | NQ01 provided by HGNC                                                                                                    |            | Expression                                                                |                 |
| Official Full Name          | NAD(P)H quinone dehydrogenase 1 provided by HGNC                                                                                                    |            | Bibliography                                                              |                 |
| Primary source              | HGNC:HGNC:2874                                                                                                    |            | Phenotypes<br>Variation<br>HIV-1 interactions<br>Pathways from BioSystems |                 |
| See related                 | Ensembl:ENSG00000181019 MIM:125860; Vega:OTTHUMG00000137575                                                                                                    |            |                                                                           |                 |
| Gene type                   | protein coding                                                                                                    |            |                                                                           |                 |
| RefSeq status               | REVIEWED                                                                                                    |            |                                                                           |                 |
| Organism                    | Homo sapiens                                                                                                    |            |                                                                           |                 |
| Lineage                     | Eukaryota; Metazoa; Chordata; Craniata; Vertebrata; Euteleostomi; Mammalia; Eutheria; Euarchontoglires; Primates; Haplorrhini;                                                                                                    |            |                                                                           |                 |
|                             | Catarrhini; Hominidae; Homo                                                                                                    |            | Interactions                                                              |                 |
| Also known as               | DID; QR1; DHQU; DIA4; NMOR1; NMORI                                                                                                    | <b>D</b>   | General gene information                                                  |                 |
| Summary                     | Inisigene is a member of the NAD(P)H denydrogenase (quinone) ramity and encodes a cytoplasmic 2-electron reductase. This prate is a member of the new other and reduces guing pass to hydroguing pass. This prate is a structure to a set of the other and the other and the | D-<br>trop | Markers, Homology, Gene Ontology                                          |                 |
|                             | reduction of quinones that results in the production of radical species. Mutations in this gape have been associated with tardive dys                                                                                                    | kinesia    | General protein information                                               |                 |
|                             | (TD), an increased risk of hematotoxicity after exposure to benzene, and susceptibility to various forms of cancer. Altered expression                                                                                                    | on of this |                                                                           |                 |
|                             | protein has been seen in many tumors and is also associated with Alzheimer's disease (AD). Alternate transcriptional splice variant                                                                                                    | ts,        | NUE Reference Sequences (RefSeq)                                          |                 |
|                             | encoding different isoforms, have been characterized. [provided by RefSeq, Jul 2008]                                                                                                    | *          | Related sequences                                                         |                 |
|                             |                                                                                                    |            |                                                                           |                 |

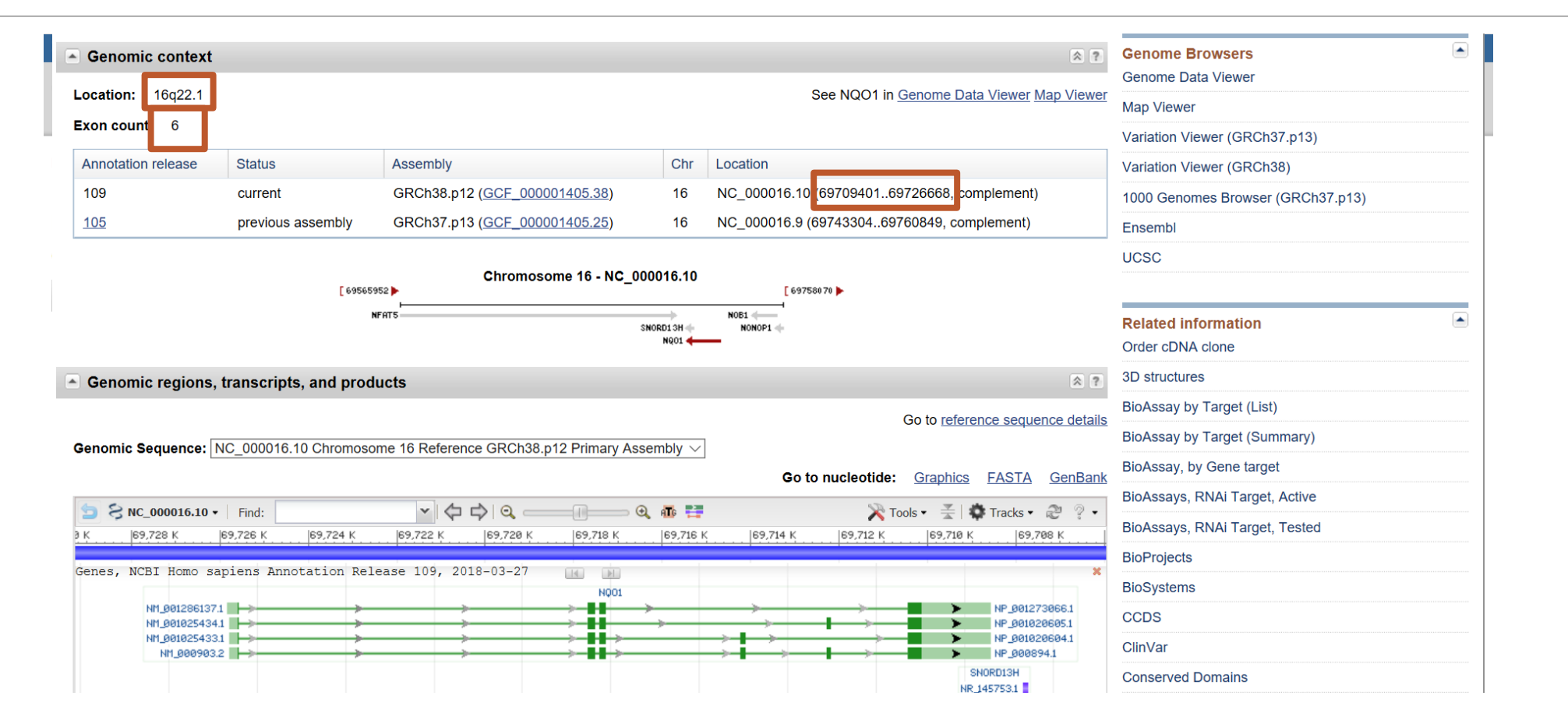

| Resources 🕑 F            |                                                                                                    |                                             | <u>Sign in to NCBI</u>                                                                                            |  |
|--------------------------|----------------------------------------------------------------------------------------------------|---------------------------------------------|----------------------------------------------------------------------------------------------------|--|
| ne 🧧                     | Gene 🗸                                                                                                    |                                             | Search                                                                                                    |  |
|                          | Advanced                                                                                                    |                                             | Help                                                                                                    |  |
| Report -                 |                                                                                                    | Send to: 🗸                                  | Hide sidebar >>                                                                                                   |  |
| PDH glyceralde           | hyde-3-phosphate dehydrogenase [ <i>Homo sapiens</i> (human) ]                                                                                                    |                                             | Table of contents  Summary                                                                                        |  |
| e ID: 2597, updated on 2 | 9-Mar-2018                                                                                                    |                                             | Genomic context                                                                                                   |  |
| Summary                  |                                                                                                    | ≈ ?                                         | Genomic regions, transcripts, and products                                                                        |  |
|                          |                                                                                                    |                                             | Expression                                                                                                    |  |
| Official Symbol          | GAPDH provided by <u>HGNC</u>                                                                                                    |                                             | Bibliography                                                                                                    |  |
| Primary source           | HGNC:HGNC:4141                                                                                                    |                                             | Phenotypes                                                                                                    |  |
| See related              | Ensembl:ENSG00000111640 MIM:138400; Vega:OTTHUMG00000137379                                                                                                    |                                             | Variation                                                                                                    |  |
| Gene type                | protein coding                                                                                                    | Variation                                   |                                                                                                    |  |
| RefSeq status            | REVIEWED                                                                                                    | HIV-1 interactions Pathways from BioSystems |                                                                                                    |  |
| Organism                 | Homo sapiens                                                                                                    |                                             |                                                                                                    |  |
| Lineage                  | Eukaryota; Metazoa; Chordata; Craniata; Vertebrata; Euteleostomi; Mammalia; Eutheria; Euarchontoglires; Primates; Haplorrhini<br>Catarrhini; Haminidae; Hamo                                                                                                    | ,                                           | Interactions                                                                                                    |  |
| Also known as            | G3PD: GAPD: HEL-S-162P                                                                                                    |                                             |                                                                                                    |  |
| Summary                  | <ul> <li>GSPD, GRPD, HEL-S-102EF</li> <li>This gene encodes a member of the glyceraldehyde-3-phosphate dehydrogenase protein family. The encoded protein has been ide<br/>as a moonlighting protein based on its ability to perform mechanistically distinct functions. The product of this gene catalyzes an im</li> </ul> |                                             | General gene information<br>Markers, Related <mark>pseudogene</mark> (s), Clone Names,<br>Homology, Gene Ontology |  |
|                          | energy-yielding step in carbohydrate metabolism, the reversible oxidative phosphorylation of glyceraldehyde-3-phosphate in the                                                                                                    | the presence                                | General protein information                                                                                       |  |
|                          | of inorganic phosphate and nicotinamide adenine dinucleotide (NAD). The encoded protein has additionally been identified the DNA glycosylase activity in the nucleus. Also, this protein contains a peptide that has antimicrobial activity against E, coli, P                                                              |                                             | NCBI Reference Sequences (RefSea)                                                                                 |  |
|                          | and C. albicans. Studies of a similar protein in mouse have assigned a variety of additional functions including nitrosylation of nuc                                                                                                    | clear                                       | Related sequences                                                                                                 |  |
|                          | proteins, the regulation of mRNA stability, and acting as a transferrin receptor on the cell surface of macrophage. Many pseudoge                                                                                                    | ene <mark>s</mark>                          |                                                                                                    |  |
|                          | similar to this locus are present in the human genome. Alternative splicing results in multiple transcript variants. [provided by Refs                                                                                                    | Seq, Nov                                    | Additional links                                                                                                  |  |

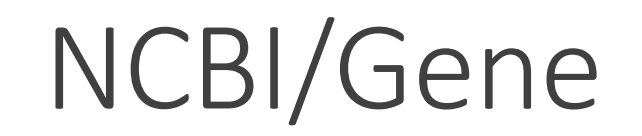

| S NCBI Resources 6                       | 🕘 How To 🖂                                                                                           |                                                               |                                                          | SNCBI Resources 🕑 How To 🕑                                                                                                    |                                            |  |  |  |  |  |
|------------------------------------------|----------------------------------------------------------------------------------------------------|---------------------------------------------------------------|----------------------------------------------------------|----------------------------------------------------------------------------------------------------|--------------------------------------------|--|--|--|--|--|
| Gene                                     | Gene 🗸                                                                                               |                                                               |                                                          | Search                                                                                                    |                                            |  |  |  |  |  |
|                                          | Advanced                                                                                             |                                                               |                                                          |                                                                                                    | Help                                       |  |  |  |  |  |
| Full Report -                            |                                                                                                    |                                                               |                                                          | Send to: +                                                                                                    | Hide sidebar >>                            |  |  |  |  |  |
| NQO1 NAD(P)H                             | quinone dehydrogenase 1 [ Homo :                                                                     | <i>sapiens</i> (human) ]                                      |                                                          |                                                                                                    | Table of contents Summary                  |  |  |  |  |  |
| Gene ID: 1728, updated o                 | n 2-Apr-2017                                                                                         |                                                               |                                                          |                                                                                                    | Genomic context                            |  |  |  |  |  |
| Summary                                  |                                                                                                    |                                                               |                                                          | (*)                                                                                                    | Genomic regions, transcripts, and products |  |  |  |  |  |
| Official Sumt                            |                                                                                                    |                                                               |                                                          |                                                                                                    | Expression                                 |  |  |  |  |  |
| Official Full Nar                        | NQO1 provided by <u>HGNC</u> NAD(P)H quinone dehydrogenase 1 provided by                             | v HGNC                                                        |                                                          |                                                                                                    | Bibliography                               |  |  |  |  |  |
| Primary source                           | e HGNC:HGNC:2874                                                                                     |                                                               |                                                          |                                                                                                    | Phenotypes                                 |  |  |  |  |  |
| See relate<br>Gene tv                    | d Ensembl:ENSG00000181019 MIM:125860; Ver                                                            | <u>.ga:OTTHUMG00000137575</u>                                 |                                                          |                                                                                                    | Variation                                  |  |  |  |  |  |
| RefSeq state                             | as REVIEWED                                                                                          |                                                               |                                                          |                                                                                                    | HIV-1 interactions                         |  |  |  |  |  |
| Organis                                  | m Homo sapiens                                                                                       | 1                                                             | Drivertee: Lleplorthini: C                               |                                                                                                    | Pathways from BioSystems                   |  |  |  |  |  |
| Also known /                             | e Eukaryota; Metazoa; Chordaia, Ciamaia, venera<br>as DTD; QR1; DHQU; DIA4; NMOR1; NMORI             | brata; Euteleostomi; Mammalia, Euthena, Euarchomogine:        | s; Primates; Hapiormini, Ja                              | atarrhini; Hominidae; Homo                                                                                                    | Interactions                               |  |  |  |  |  |
| Summar                                   | ry This gene is a member of the NAD(P)H dehydr                                                       | /ogenase (quinone) family and encodes a cytoplasmic 2-el/     | ectron reductase. This FAD                               | )-binding protein forms homodimers and reduces quinones to hydroquinones. This protein's                                                                                                    | General gene information                   |  |  |  |  |  |
|                                          | enzymatic activity prevents the one electron red<br>exposure to benzene, and susceptibility to vari- | duction of quinones that results in the production of radical | species. Mutations in this g<br>been seen in many tumors | gene have been associated with tardive dyskinesia (TD), an increased risk of hematotoxicity atter<br>s and is also associated with Alzheimer's disease (AD). Alternate transcriptional splice variants. | Markers, Homology, Gene Ontology           |  |  |  |  |  |
|                                          | encoding different isoforms, have been charact                                                       | terized. [provided by RefSeq, Jul 2008]                       | ,                                                        |                                                                                                    | General protein information                |  |  |  |  |  |
| Ortholog                                 | is mouse all                                                                                         |                                                               |                                                          |                                                                                                    | NCBI Reference Sequences (RefSeq)          |  |  |  |  |  |
| Conomic context                          |                                                                                                    |                                                               |                                                          |                                                                                                    | Related sequences                          |  |  |  |  |  |
| - Genomic context                        |                                                                                                    |                                                               |                                                          |                                                                                                    | Additional links                           |  |  |  |  |  |
| Location: 16q22.1                        |                                                                                                    |                                                               |                                                          | See NQO1 in Genome Data Viewer Map Viewer                                                                                                    |                                            |  |  |  |  |  |
| Exon count: 6                            |                                                                                                    |                                                               |                                                          |                                                                                                    | Genome Browsers                            |  |  |  |  |  |
| Annotation release                       | Status                                                                                               | Assembly                                                      | Chr                                                      | Location                                                                                                    | Genome Data Viewer                         |  |  |  |  |  |
| 108                                      | current                                                                                              | GRCh38.p7 (GCF_000001405.33)                                  | 16                                                       | NC_000016.10 (6970940169726668, complement)                                                                                                    | Map Viewer                                 |  |  |  |  |  |
| <u>105</u>                               | previous assembly                                                                                    | GRCh37.p13 (GCF_000001405.25)                                 | 16                                                       | NC_000016.9 (6974330469760849, complement)                                                                                                    | Variation Viewer (GRCh37.p13)              |  |  |  |  |  |
|                                          |                                                                                                    |                                                               |                                                          |                                                                                                    | Variation Viewer (GRCh38)                  |  |  |  |  |  |
|                                          |                                                                                                    | Chromosome 16 - "                                             | NC_000016.10                                             | F 64758878 🕨                                                                                                    | 1000 Genomes Browser (GRCh37.p13)          |  |  |  |  |  |
|                                          |                                                                                                    | HIR1538 -                                                     | NQ01 - N081 -                                            |                                                                                                    | Ensembl                                    |  |  |  |  |  |
|                                          |                                                                                                    | NF#T5                                                         | N0NOP1                                                   | 1+                                                                                                    | UCSC                                       |  |  |  |  |  |
| Genomic regions                          | , transcripts, and products                                                                          |                                                               |                                                          | 8 7                                                                                                    |                                            |  |  |  |  |  |
| Genomic Sequence:                        | NC 000016 10 Chromosome 16 Reference GRCh                                                            | 138 n7 Primary Assembly V                                     |                                                          | Go to reference sequence details                                                                                                    | Related information                        |  |  |  |  |  |
| Go to nucleotide: Graphics FASTA GenBank |                                                                                                    |                                                               |                                                          |                                                                                                    | 3D structures                              |  |  |  |  |  |

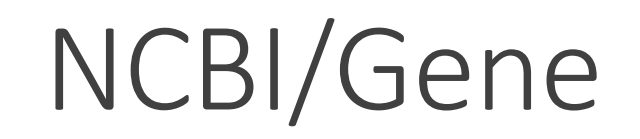

| Ś NCBI Resources 🛛 How To 🖸                                                                                                    |                           |                           | jostovap <u>My NCBI</u> Sign Out           |
|----------------------------------------------------------------------------------------------------|---------------------------|---------------------------|--------------------------------------------|
| Gene Gene V                                                                                                    | Search                    |                           | Uala                                       |
| Advanced                                                                                                    |                           |                           | пер                                        |
| Full Report -                                                                                                    |                           | Send to: 🚽                | Hide sidebar >>                            |
| Expression                                                                                                    | \$ ?                      |                           | Table of contents                          |
|                                                                                                    | See details               |                           | Summary                                    |
| HPA RNA-sea normal tissues                                                                                                    | SEE UELAIIS               |                           | Genomic context                            |
|                                                                                                    |                           | ≈ ?                       | Genomic regions, transcripts, and products |
| <ul> <li>Project title: HPA RNA-seq normal tissues</li> <li>Description: RNA-seq was performed of tissue samples from 95 human individuals representing 27 different tissues in order to determine tissue</li> </ul>                                                                                                    | e-specificity of all      |                           | Expression                                 |
| protein-coding genes                                                                                                    | o opcomony of all         |                           | Bibliography                               |
| BioProject: PRJEB4337                                                                                                    |                           |                           | Phenotypes                                 |
| <ul> <li>Publication: <u>PMID 24309898</u></li> <li>Applycis date: Wed Δpr 4 07:08:55 2018</li> </ul>                                                                                                    |                           |                           | Variation                                  |
| • Analysis date. Wed Apr + 01.00.00 2010                                                                                                    |                           |                           | HIV-1 interactions                         |
| 200                                                                                                    | Τ                         |                           | Pathways from biosystems                   |
|                                                                                                    |                           | s. This protein's         | Coperations                                |
| 175                                                                                                    |                           | of hematotoxicity after   | Markers, Homology, Gene Ontology           |
|                                                                                                    |                           | onal splice variants,     | General protein information                |
| 150                                                                                                    |                           |                           | NCBI Reference Sequences (RefSeq)          |
|                                                                                                    |                           |                           | Related sequences                          |
| 125                                                                                                    |                           |                           | Additional links                           |
| δ                                                                                                    |                           | Data Viewer Map Viewer    |                                            |
| χ 100 — T                                                                                                    |                           |                           | Genome Browsers                            |
| "                                                                                                    |                           |                           | Genome Data Viewer                         |
| 75                                                                                                    |                           |                           | Map Viewer                                 |
|                                                                                                    |                           |                           | Variation Viewer (GRCh37.p13)              |
| 50                                                                                                    | T                         |                           | Variation Viewer (GRCh38)                  |
| т 💶 📫 💾                                                                                                    |                           |                           | 1000 Genomes Browser (GRCh37.p13)          |
|                                                                                                    |                           |                           | Ensembl                                    |
|                                                                                                    |                           | \$ ?                      | UCSC                                       |
| Here's and the start and the start and the start when here we we we we we we are the start was also be and the start was also and and the start was also and a start was also and a start was and a start was and a start was and a start was a start was a start | in testis thyroid usedder | eference sequence details | Related information                        |
| a ad anali but about a and a and a and a and a and a and a and a and a and a and a and a and a and a and a and a                                                                                                    | ,inayb.                   | iics <u>FASTA GenBank</u> | 3D structures                              |

### NCBI/Gene – whole gene sequence

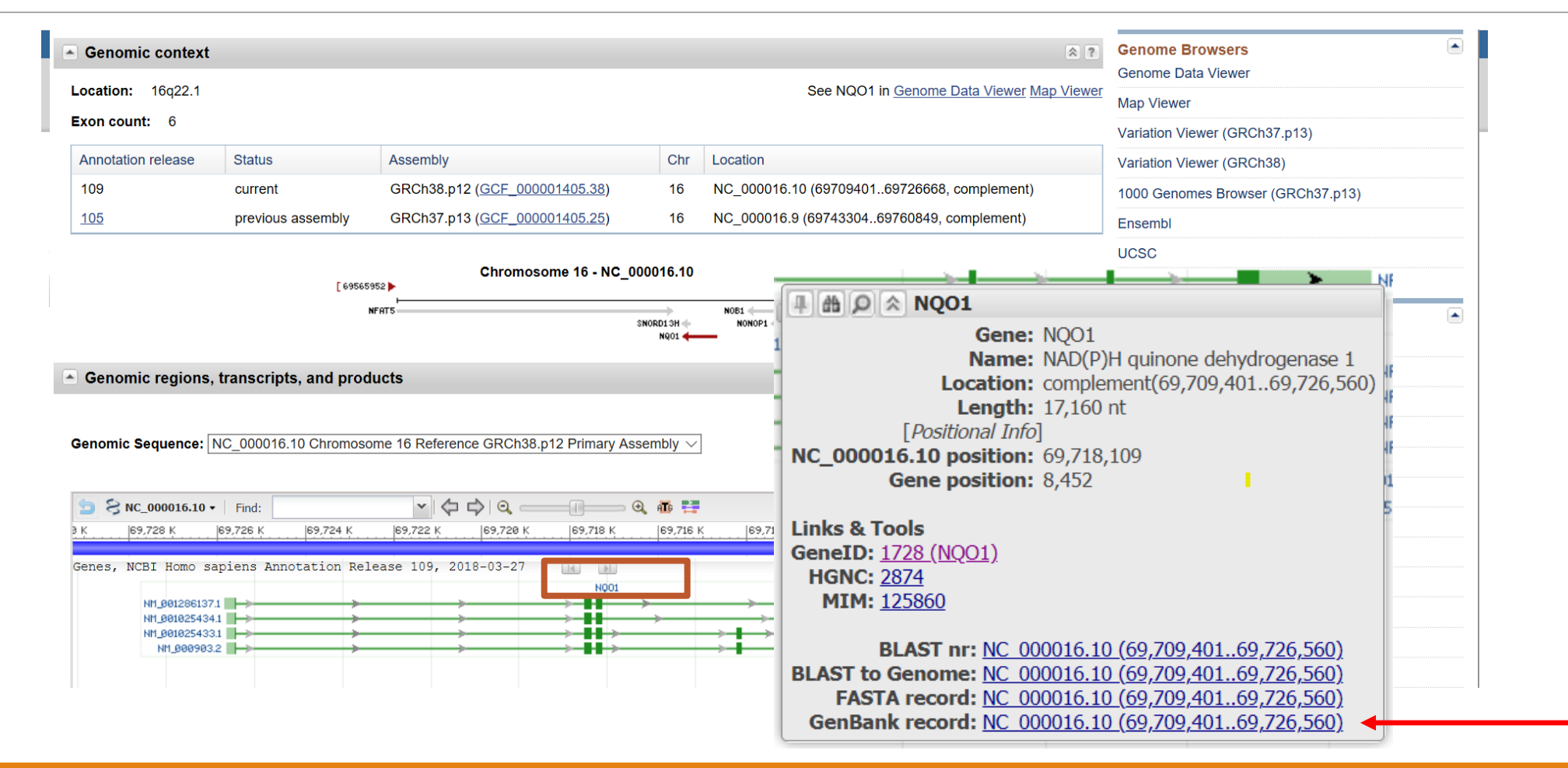

### NCBI/Gene – whole gene sequence

| GenBank - Send to: -                                                                                                    |                                                                                                    |                                                                                                    | Change region shown                                  |   |  |
|----------------------------------------------------------------------------------------------------|----------------------------------------------------------------------------------------------------|----------------------------------------------------------------------------------------------------|------------------------------------------------------|---|--|
| Homo s<br>NCBI Refere<br>FASTA Gra                                                                                                    | sapiens chromosome 16, GRCh38.p14 Primary Assembly<br>ence Sequence: NC_000016.10<br>aphics                                                                                                    | <ul> <li>Whole sequence (abbreviated view)</li> <li>Selected region</li> <li>from: 69709401 to: 69726560</li> <li>Update View</li> </ul> |                                                      |   |  |
| <u>Go to:</u> 🕑                                                                                                    |                                                                                                    |                                                                                                    |                                                      |   |  |
| LOCUS<br>DEFINITION<br>ACCESSION                                                                                                    | NC_000016 17160 bp DNA linear CON 06-APR-2022<br>Homo sapiens chromosome 16, GRCh38.p14 Primary Assembly.<br>NC 000016 REGION: 6970940169726560                                                                             |                                                                                                    | Customize view                                       | • |  |
| VERSION<br>DBLINK                                                                                                    | NC_000016.10<br>BioProject: <u>PRJNA168</u><br>Assembly: GCF 000001405.40                                                                                                    |                                                                                                    | Analyze this sequence<br>Run BLAST                   |   |  |
|                                                                                                    | NORDS RefSeq.                                                                                                    |                                                                                                    | Pick Primers                                         |   |  |
| ORGANISM                                                                                                    | Homo sapiens (Human)<br><u>Homo sapiens</u><br>Eukaryota; Metazoa; Chordata; Craniata; Vertebrata; Euteleostomi;<br>Mammalia; Eutheria; Euarchontoglires; Primates; Haplorrhini;<br>Catarrhini; Hominidae; Homo.            |                                                                                                    | Highlight Sequence Features<br>Find in this Sequence |   |  |
| REFERENCE<br>AUTHORS                                                                                                    | 1 (bases 1 to 17160)<br>Martin,J., Han,C., Gordon,L.A., Terry,A., Prabhakar,S., She,X.,<br>Xie,G., Hellsten,U., Chan,Y.M., Altherr,M., Couronne,O., Aerts,A.,<br>Bajorek,E., Black,S., Blumer,H., Branscomb,E., Brown,N.C., |                                                                                                    | Related information<br>Assembly                      |   |  |
| Bruno,W.J., Buckingham,J.M., Callen,D.F., Campbell,C.S.,<br>Campbell,M.L., Campbell,E.W., Caoile,C., Challacombe,J.F.,<br>Chasteen,L.A., Chertkov,O., Chi,H.C., Christensen,M., Clark,L.M., |                                                                                                    |                                                                                                    | BioProject<br>Protein                                |   |  |
|                                                                                                    | Cohn,J.D., Denys,M., Detter,J.C., Dickson,M.,                                                                                                    |                                                                                                    | PubMed                                               |   |  |
|                                                                                                    | Fotopulos, D., Glavina, T., Gomez, M., Gonzales, E., Goodstein, D.,                                                                                                    |                                                                                                    | Taxonomy                                             |   |  |

### NCBI/Gene – whole gene sequence

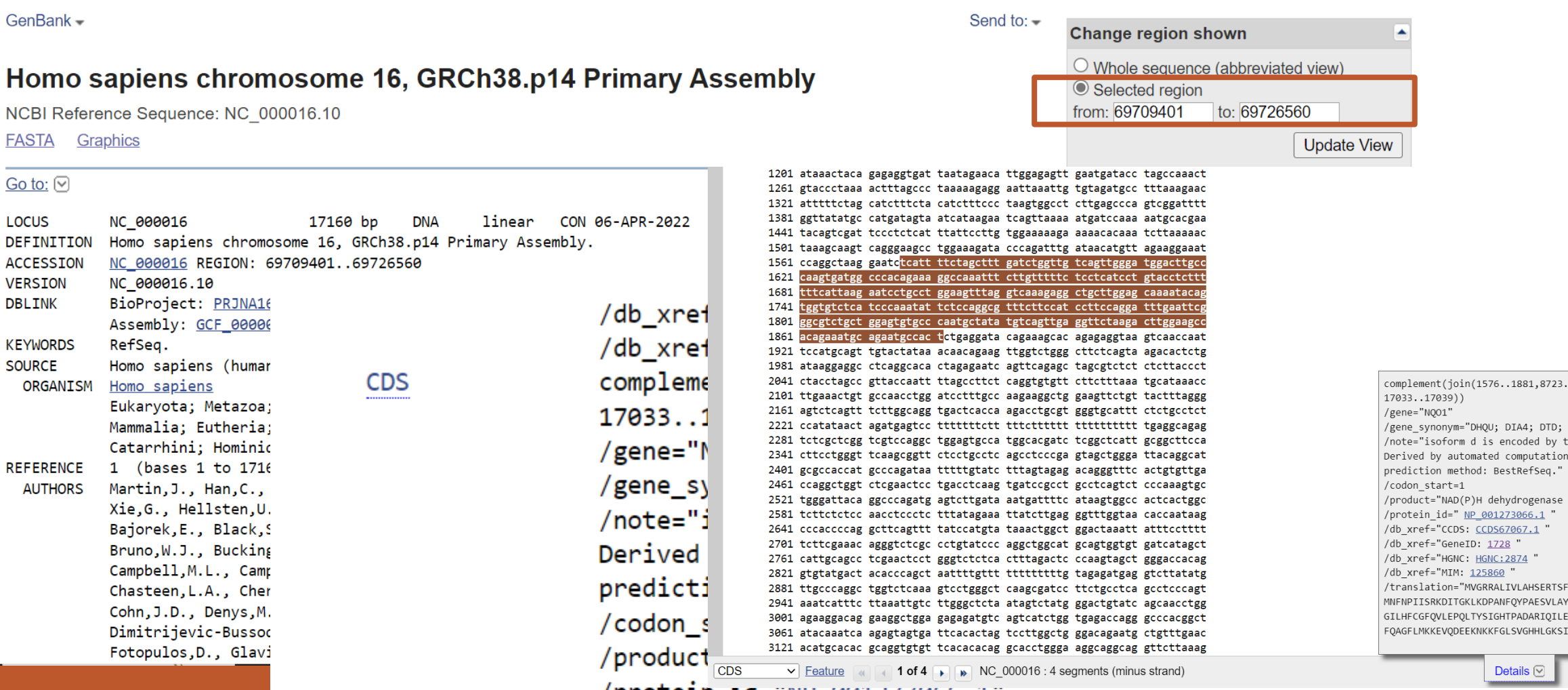

/protein 1a="NP 0012/3066.1

Details 🖂

Practical part

# Explore "your" nucleotide sequence in Gene.

### Focused databases (secondary)

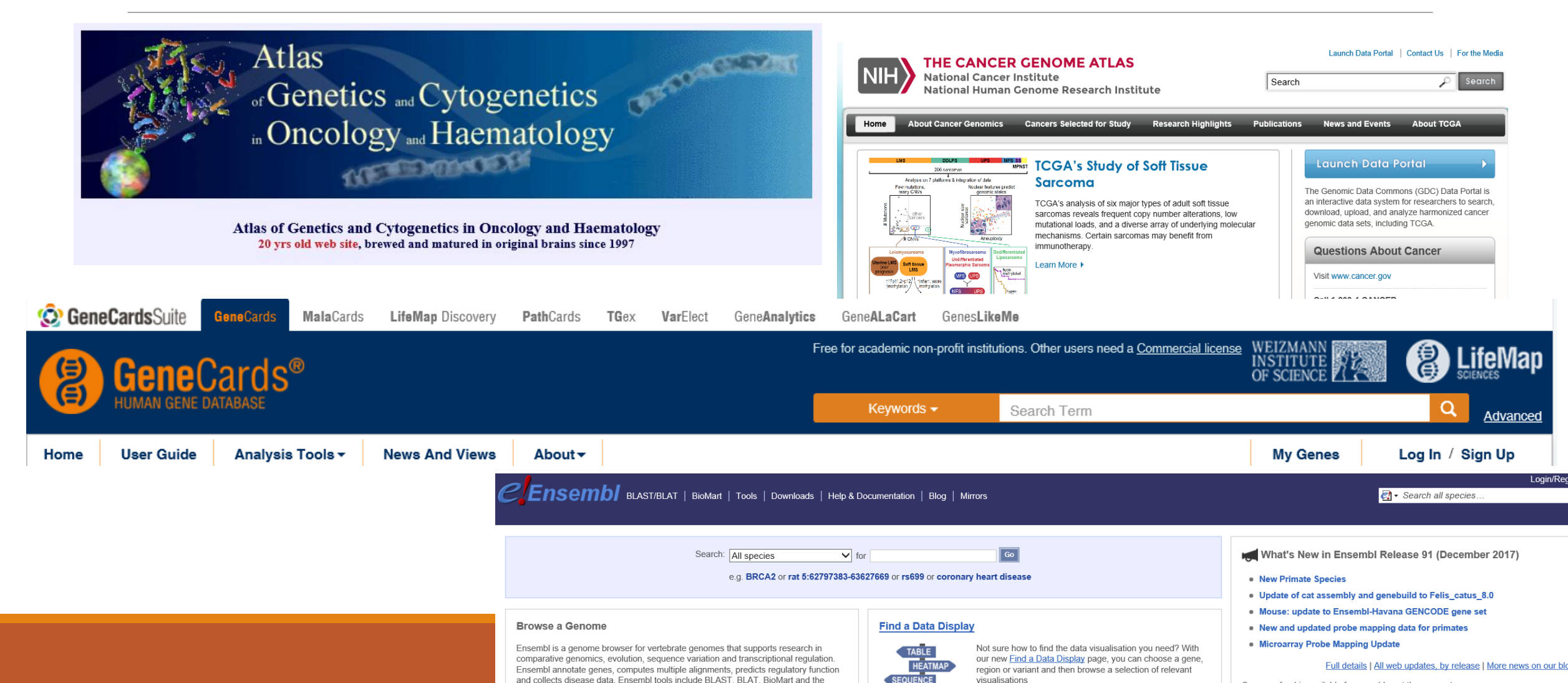

Practical part

# Explore "your" nucleotide sequence in database GeneCards.

### Sequence analysis

| Filter DNA          | gata tenta ingacuta tenta tata<br>gaa Gragi Na Asista tata<br>cagacegi Na Asista aga                                                                                                   | Sequence Manipulation Suite:                                                                                                    |                                                                                                    |
|---------------------|----------------------------------------------------------------------------------------------------|----------------------------------------------------------------------------------------------------|----------------------------------------------------------------------------------------------------|
|                     | cacaargacaragacagcagcatata<br>Format Conversion                                                                                                    | Filter DNA                                                                                                    |                                                                                                    |
| DNA stats           | -Combine FASTA<br>-EMBL to FASTA<br>-EMBL Feature Extractor<br>-EMBL Trans Extractor                                                                                                   | Filter DNA removes non-DNA characters from text. Use this program when you wis suitable for other applications.                                                                                                    | sh to remove digits and blank spaces from a sequence to make i                                                                                                    |
| Range Extractor DNA | -Filter Protein<br>-Filter Protein<br>-GenBank to FASTA<br>-GenBank Teature Extractor<br>-GenBank Trans Extractor<br>-One to Three<br>-Range Extractor PNA<br>-Range Extractor Protein | Paste the text into the text area below. Input limit is 500000 characters.  1 ttaagatttg cgctttgcca actgtacacc caacctcggt 41 ttattgtcga acctcccgct tgtgccgcca tctgcatata 81 gatcccggtc agtccgtcac attctgccaa ttgagtatcc 121 tcgaagtctt attccacgtg ctcaaagcaa gggtatcgta | Filter DNA results >filtered DNA sequence consisting of 1000 bases. ttaagattgegettigecaactgtacacceaacteggttatgtegaaccteceget tgrgeegecatcgeatatagatecceggteagteegtacattgacaattgagtatee tegaagtettattecaatgegetacaattgacacatggatatgtacagtgataacgecgtegaa                                                                                                    |
| Reverse complement  | -Reverse Complement<br>-Split Codons<br>Split FASTA<br>-Three to One<br>-Window Extractor DNA<br>-Window Extractor Protein<br>Sequence Analysis<br>-Corton Plot                        | 161 cagtgataac cgcctcgtgc agatccaaat tctcgattaa<br>201 cactcaagta ctgatttta tcatcaggta actaaaaact<br>Please check the browser compatibility page before using this program.<br>Submit Clear Reset                                                                       | canattinaegacacagcggaatogittatittottagottgcanatogacagitg<br>taatggcataactteggcattcatagtgcgagattggttagoggataagcganaaactggt<br>cgttagattoctaccatgatttacagaaagggataaccaattgaegggataa<br>gttagatggctacgcgcgacaagtotccgtatogtcatgaaattagogaagaggtaagg<br>canagottggctacgaatacaggagoggoggtggattacggtagggatagg<br>agttagatgggtagaacttatggcgcacagatatagtotccaaggttggtatgggaaa<br>agttaaaggggataacctatgggacaggatatggctggcggtgattcgctgataccaa<br>cgaattactaggggaaactogaagagcgcgtggattagctggcggtgattcggatagcgaaa<br>caadttacaaggggaagactagagtagcgatgctgttgattagctggcagattagtgcgaaat |

cactgttcaaaaagctccgataccgacgatcactctcgatctctgtgtgggacgcactta

### **Reverse Complement**

Reverse Complement converts a DNA sequence into its reverse, complement, or reverse-complement counterpart. The entire IUPAC DNA alphabet is supported, and the case of each input sequence character is maintained. You may want to work with the reverse-complement of a sequence if it contains an ORF on the reverse strand.

attittitte

| Paste the raw sequence or one or more FASTA sequences into the text area below. | Reverse ( | Comp | lement re | sults |
|---------------------------------------------------------------------------------|-----------|------|-----------|-------|
|---------------------------------------------------------------------------------|-----------|------|-----------|-------|

| >Sample   | sequence 1      |                                   |               |                                       |
|-----------|-----------------|-----------------------------------|---------------|---------------------------------------|
| aaaaaaaa  | laaaa           |                                   | <b>^</b>      | >Sample sequence 1 reverse complement |
| >Sample   | sequence 2      |                                   |               | tttttttttt                            |
| ctctctct  | .c              |                                   | $\sim$        | >Sample sequence 2 reverse complement |
| Please ch | neck the browse | r compatibility page before using | this program. | gagagagag                             |
| Submit    | Clear Reset     | ]                                 |               |                                       |

Practical part

### Analyze "your" nucleotide sequence.

# (HW: How many cytosins and dinucleotides CG contains 2. exon?)

### Homework 5

Work with "your" abbreviation.

1) Find your nucleotide sequence, what is your accession number?

2) Download the **CDS** of your sequence, and save it in FASTA format.

3) Which chromosome contains your sequence? How many exons does your sequence have?

4) How long is the second exon?

5) How many cytosines have the second exon? How many CG dinucleotides?

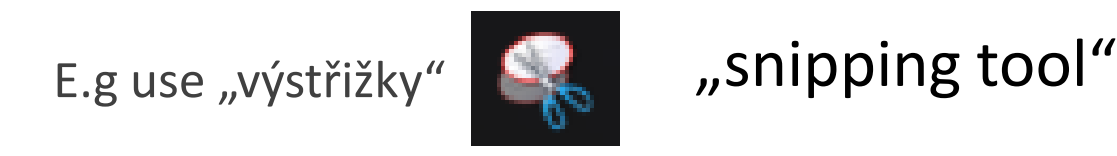

Compile in "one note" (or word, or pdf)

### Homework 5:example

DÚ5

 NQO1: Homo sapiens NAD(P)H quinone dehydrogenase 1 (NQO1), transcript variant 1, mRNA

NM 000903.2

2) >CDS

3) Chromozome 16 (map="16q22.1)

#### 4) 6 exonů (2:164nt)

>NM\_000903.2:199-363 Homo sapiens NAD(P)H guinone dehydrogenase 1 (NQO1), transcript variant 1, mRNA

GCAGAAGAGCACTGATCGTACTGGCTCACTCAGAGAGGACGTCCTTCAACTATGCCATGAAGGAGGACGCTGC TGCAGCGGCTTTGAAGAAGAAAGGATGGGAGGTGGGAGGTGGAGTCGGACCTCTATGCCATGAACTTCAATCCC ATCATTTCCAGAAAGGACATCACAG

ANO, jeden (rs689453)

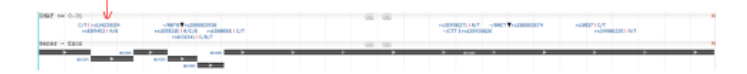

5) Exon obsahuje: 38 cytosinů a 4 dinukleotidy CG

DNA Stats results

Results for 165 residue sequence "Untitled" starting "GCAGAAGAGC"

| Pattern: | Times found: | Percentage: |
|----------|--------------|-------------|
| 9        | 47           | 28.48       |
| a        | 47           | 28.48       |
| t        | 33           | 20.00       |
| c        | 38           | 23.03       |
|          | -            |             |
| cg       | 4            | 2.44        |
| ca       | 15           | 9.15        |